| MANUAL | BOOK (PAN        | DUAN PENGGUNA) APLIKASI E-KINERJA PUPR (BERBASIS WEB)                         | 3            |
|--------|------------------|-------------------------------------------------------------------------------|--------------|
| I. Pe  | endahuluan       | 1                                                                             | 3            |
| Α.     | Fitur dan n      | nenu aplikasi E-Kinerja PUPR (Pejabat Penilai)                                | 3            |
| 1.     | 1 Langl          | kah Awal Penggunaan Aplikasi E-Kinerja PUPR                                   | 3            |
|        | 1.1.1            | Gambar URL Pada Halaman Browser Google Crhome                                 | 3            |
|        | 1.1.2            | Gambar Tampilan Halaman Login e-Kinerja                                       | 3            |
| 2.     | 1 Halar          | man Dashboard Verifikasi Data EHRM                                            | 4            |
|        | 1.2.1            | Gambar Tampilan Halaman Verifikasi Data EHRM Pada Dashboard Pe<br>5           | egawai       |
| 3.     | 1 Halar          | man Beranda                                                                   | 6            |
|        | 1.3.1            | Gambar Tampilan Halaman Beranda                                               | 6            |
| 4.     | 1 Statis         | stik                                                                          | 6            |
|        | 1.4.1            | Gambar Tampilan Halaman Statistik                                             | 6            |
|        | 1.4.2            | Gambar Tampilan Halaman Statistik                                             | 7            |
|        | 1.4.3            | Gambar Tampilan Halaman Menu Tab Rekapitulasi Penyusunan                      | 7            |
|        | 1.4.4            | Gambar Tampilan Halaman Menu Tab Rerata Prestasi Kerja                        | 8            |
|        | 1.4.5<br>Rekapit | Gambar Tampilan Halaman Tab Menu Data Grafik Bar Hori<br>ulasi Prestasi kerja | izontal<br>8 |
| 5.     | 1 SKP E          | 3aru                                                                          | 9            |
|        | 1.5.2            | Tata Cara Mengajukan SKP (Sasaran Kerja Pegawai) Pada Menu SKP                | 9            |
|        | 1.5.1.1          | Gambar Tampilan Halaman Konten SKP (Sasaran Kerja Pegawai)                    | 9            |
|        | 1.5.3            | Tampilan Daftar SKP Pegawai Dengan Status DRAF                                | 10           |
|        | 1.5.3.1          | Gambar Tampilan Halaman Daftar SKP                                            | 10           |
|        | 1.5.3.2          | Gambar Tampilan Halaman Ubah SKP                                              | 10           |
|        | 1.5.3.3          | Gambar Tampilan Halaman Form print SKP                                        | 12           |
|        | 1.5.3.4          | Gambar Tampilan Halaman Pengukuran SKP                                        | 12           |
|        | 1.5.3.5          | Gambar Tampilan Halaman Print Prestasi Kerja SKP                              | 13           |
|        | 1.5.3.6          | Gambar Tampilan Halaman Print Form Pengukuran SKP                             | 13           |
|        | 1.5.3.7          | Gambar Tampilan Halaman Ganti Jabatan SKP                                     | 14           |
|        | 1.5.3.8          | Gambar Tampilan Halaman Unggah SKP Awal                                       | 15           |
|        | 1.5.3.9          | Gambar Tampilan Halaman Unggah Form Pengukuran SKP                            | 15           |
|        | 1.5.3.10         | ) Gambar Tampilan Halaman Unggah Form Prestasi Kerja SKP                      | 16           |
| 6.     | 1 Tuga           | s Belajar                                                                     | 16           |
|        | 6.1.1            | Gambar Tampilan Form Tugas Belajar                                            | 16           |
| 7.     | 1 SKP F          | Pindahan                                                                      | 17           |
|        | 7.1.1            | Gambar Tampilan Halaman SKP Pindahan                                          | 17           |
| 8.     | 1 Prest          | tasi Kerja                                                                    | 18           |
|        | 1.8.1            | Gambar Tampilan Halaman Prestasi Kerja SKP                                    | 18           |
| 9.     | 1 Pejat          | pat Penilai                                                                   | 19           |

| 1.9.3       | 1 Ga             | ambar Tampilan Halaman Pejabat Penilai1                                  | 9  |
|-------------|------------------|--------------------------------------------------------------------------|----|
| 10.1        | Pejaba           | at Penilai (Proses Penilaian SKP Bawahan)2                               | 0  |
| 1.10        | ).1 (            | Gambar Tampilan Halaman Pejabat Penilai2                                 | 0  |
| 11.1        | Evalua           | asi2                                                                     | 1  |
| 1.11        | l.1 G            | Gambar Tampilan Halaman Unggah Form Prestasi Kerja SKP2                  | 1  |
| 12.1        | Multi            | rating 3602                                                              | 1  |
| 1.12        | 2.1 (            | Gambar Tampilan Menu Multirating 360                                     | 1  |
| 1.12        | 2.2              | Gambar Tampilan Halaman Dashboard Multirating2                           | 2  |
| 1.12        | 2.3 (            | Gambar Tampilan Halaman Dashboard Multirating2                           | 2  |
| 1.12<br>Baw | 2.4 0<br>/ahan 2 | Gambar Tampilan Halaman Dashboard Penilaian, Atasan, Rekan Sejawa<br>23  | t, |
| 13.1        | E-LKP            | 2                                                                        | 3  |
| 1.13        | 3.1 0            | Gambar Tampilan Halaman E-LKP2                                           | 3  |
| 14.1        | Bantu            | ıan2                                                                     | 4  |
| 1.14        | 4.1 0            | Gambar Tampilan Halaman Dashboard Multirating2                           | 4  |
| 15.1        | Profil           | 2                                                                        | 5  |
| 1.15        | 5.1 G            | Gambar Tampilan Halaman Verifikasi Data EHRM Pada Dashboard Pegawa<br>25 | ai |
| 16.1        | Penga            | aturan2                                                                  | 6  |
| 1.16        | 5.1 G            | Gambar Tampilan Halaman Verifikasi Data EHRM Pada Dashboard Pegawa<br>26 | ai |
| 1.16        | 5.2 0            | Gambar Tampilan Popup form hapus Pejabat Penandatangan2                  | 7  |
| 17.1        | Menu             | ı Keluar2                                                                | 8  |
| 1.17        | 7.1 Gam          | ıbar Tampilan Halaman Setelah Keluar Dari Sistem e-Kinerja2              | 8  |

# MANUAL BOOK (PANDUAN PENGGUNA) APLIKASI E-KINERJA PUPR (BERBASIS WEB)

# I. Pendahuluan

# A. Fitur dan menu aplikasi E-Kinerja PUPR (Pejabat Penilai)

# 1.1 Langkah Awal Penggunaan Aplikasi E-Kinerja PUPR

Pegawai membuka browser seperti google chrome, mozilla firefox, safari, opera, opera mini atau browser lain. Kemudian ketikkan link aplikasi E-KINERJA PUPR pada url browser sebagai contoh: http://kinerja.pu.go.id kemudian tekan enter.

contoh seperti pada gambar di bawah:

#### 1.1.1 Gambar URL Pada Halaman Browser Google Crhome

Sistem akan menampilkan halaman sistem *login* pegawai. Dengan melakukan *login* ini maka sekaligus dapat mengakses laman *dashboard* E-LKP dan Multirating 360°.

Contoh seperti gambar di bawah:

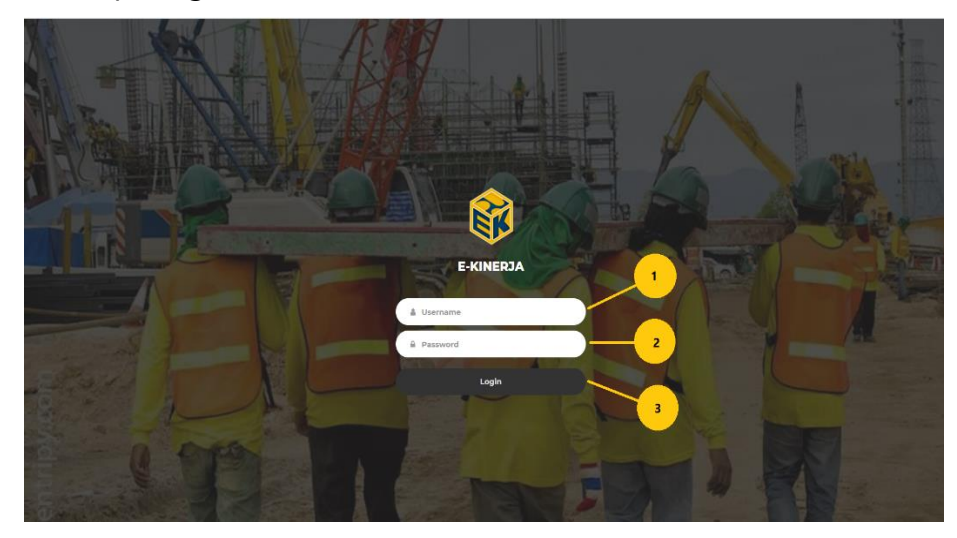

1.1.2 Gambar Tampilan Halaman Login e-Kinerja

- 1. Arahkan kursor pada *field* kosong *username*, kemudian klik, diisi dengan NIP pegawai.
- 2. Arahkan kursor pada *field* kosong *password*, kemudian klik, diisi dengan password EHRM atau NIP pegawai.

3. Jika *username* dan *password* sudah benar dan *valid*, arahkan kursor pada tombol *login*, kemudian klik, sistem akan menampilkan halaman verifikasi data EHRM bila pegawai pertama kali mengakses laman ini (*dashboard* pegawai).

# 2.1 Halaman Dashboard Verifikasi Data EHRM

Informasi halaman verifikasi data EHRM dashboard pegawai

Contoh seperti gambar di bawah:

| Vernikasi data e-rikiwi                                                                          |                                                                                                    |
|--------------------------------------------------------------------------------------------------|----------------------------------------------------------------------------------------------------|
| Catatan: Mohon diperiksa apakah data sudah be<br>Data ditarik tanggal : 2019-10-12 22:04:20      | nar sebelum melanjutkan.                                                                                                    |
| NIP                                                                                              | Landstadeoneckalant                                                                                                    |
| Pangkat / Golongai                                                                               | <u></u>                                                                                                    |
| Bergabung Sejak                                                                                  | 2010-0-0-                                                                                                    |
| Kontak                                                                                           |                                                                                                    |
| Tempat Tanggal Lahir<br>- / 1983-11-20                                                           | Jenis Kelamin Agama<br>Perempuan Islam                                                                                                    |
| Alamat<br>JALAN BAMBON 2 NOMOR 48 RT. 03 RW. 01                                                  |                                                                                                    |
| Nomor Handphone<br>0217773439/082225114                                                          | Email<br>nieke.p@gmail.com                                                                                                    |
| Status                                                                                           |                                                                                                    |
| Golongan<br>III/c                                                                                | Escion<br>4 - IV.a-                                                                                                    |
| Status Pegawai                                                                                   | Masa Kerja                                                                                                    |
| PND-AKUP                                                                                         | 13 100 0 001                                                                                                    |
| Penempatan Terakhir<br>Eselon 1                                                                  | Eselon 2                                                                                                    |
| Badan Pengembangan Sumber Daya Manusia                                                           | Pusat Penilaian Kompetensi dan Pemantauan Kinerja                                                                                                    |
|                                                                                                  | - Element a                                                                                                    |
| Data Atasan Langsung                                                                             |                                                                                                    |
| NIP Atasan Langsung<br>196705171994032002                                                        | Nama<br>Dra. R. Adj. Canka Amprawati Suryadi Putri M.A.                                                                                                    |
| Jabatan<br>Kepala Bidang Pemetaan Karir Individu dan Eval<br>Peleriaan Umum Dan Penemban Palarat | asi, Pusat Penilalan Kompetensi dan Pemantauan Kinerja, Badan Pengembangan Sumber Daya Manusia, Kementerlan                                                                                                    |
| Unit Kerja                                                                                       |                                                                                                    |
| Bidang Pemetaan Karir Individu dan Evaluasi                                                      |                                                                                                    |
| Struktural<br>Uraian Jabatan                                                                     | STAF SUBDID KAJAAN, BID, STANDAR DAN DISEMINASI, PUSUTDANG GAGGURI ID & BANAMAG BAI TRANG DGB                                                                                                    |
| Nomor SK                                                                                         | KL.033/A/2006.N                                                                                                    |
| Tanggal Mulai<br>2006-04-01                                                                      | Tanggal Selesal<br>2008-04-10                                                                                                    |
| Unit Kerja                                                                                       | SUBBID KAJIAN, BID, STANDAR DAN DISEMINASI, PUSLITBANG SOSERBUD & RANMAS, BALITBANG DEP, PU                                                                                                    |
| Struktural                                                                                       |                                                                                                    |
| Uraian Jabatan                                                                                   | STAF SEKSI PENDAVAGUNAAN & EVALUASI, BALAI LITBANG SOSEK BID, SDA, PUSLITBANG SOSEKBUD & RANM<br>DALITBANG DEP. PU                                                                                                 |
| Nomor SK                                                                                         |                                                                                                    |
| Tanggal Mulai<br>2008-04-11                                                                      | Tanggal Selesal<br>2011-01-31                                                                                                    |
| Unit Kerja                                                                                       | SEKSI PENDAYAGUNAAN & EVALUASI, BALAI LITBANG SOSEK BID. SDA, PUSLITBANG SOSEKBUD & RANMAS,<br>DALITBANG DEP, PU                                                                                                   |
| Struktural                                                                                       |                                                                                                    |
| Uraian Jabatan                                                                                   |                                                                                                    |
| Nomor SK                                                                                         |                                                                                                    |
| Tanggal Mulai<br>2011-02-01                                                                      | Tanggal Selesal<br>2012-09-30                                                                                                    |
| Unit Kerja                                                                                       | SEKSI PENERAPAN DAN PELAYANAN, BALAI SOSIAL EKONOMI DAN LINGKUNGAN BIDANG SUMBER DAYA AIR,<br>PENELITIAN DAN PENGEMBANGAN SOSIAL EKONOMI DAN LINGKUNGAN BALITBANG KEMENTERIAN PU                                   |
| Struktural                                                                                       |                                                                                                    |
|                                                                                                  |                                                                                                    |
| Nomor SK                                                                                         |                                                                                                    |
| 2012-10-01                                                                                       | reneggenRBBH<br>2013-10-29                                                                                                    |
| Unit Kerja<br>Struktural                                                                         | SUBBIDANG PENGEMBANGAN KEBJASAMA, BIDANG PROGRAM DAN KEBJASAMA, PUSAT PENELITIAN DAN                                                                                                    |
| uralan Jabatan                                                                                   | KEPALA SUBBAGIAN KERJA SAMA, BAGIAN PERENCANAAN DAN EVALUASI. SEKRETARIAT BADAN RADAN                                                                                                    |
|                                                                                                  |                                                                                                    |
| Nomor SK<br>Tanggal Mulal                                                                        | 11/KPTS/KM/2015<br>Tanggal Selesal                                                                                                    |
|                                                                                                  | 2018-05-07                                                                                                    |
| Unit Kerja                                                                                       |                                                                                                    |
| Struktural                                                                                       |                                                                                                    |
| Uralan Jabatan                                                                                   |                                                                                                    |
| Nomor SK                                                                                         | -<br>26/KPT5/KW/2018                                                                                                    |
| Tanggal Mulai                                                                                    | Tanggal Selesai                                                                                                    |
|                                                                                                  |                                                                                                    |
| Unit Kerja                                                                                       | KEPALA SUBBAGIAN LAYANAN INFORMASI, BAGIAN DATA DAN INFORMASI, SEKRETARIAT BADAN, BADAN<br>PENGEMBANGAN SUMBER DAYA MANUSIA, KEMENTERDAN PEKERJAAN UMUM DAN PERUMAHAN RARYAT                                       |
| Struktural                                                                                       |                                                                                                    |
| Uralan Jabatan                                                                                   | Kepala Subbidang Evaluasi, Bidang Pemetaan Karir individu dan Evaluasi, Pusat Penlalan Kompetensi dan<br>Pemantavan Kinerja, Badan Pengembangan Sumber Daya Manusia, Kementerian Pekerjaan Umum Dan Peru<br>Rakyat |
| Nomor SK                                                                                         | 98/KPTS/KM/2019                                                                                                    |
| Tanggal Mulai<br>2019-09-26                                                                      | Tanggal Selesai<br>Mosih Aktif                                                                                                    |
| Unit Kerja                                                                                       | Kepala Subbidang Evaluasi, Bidang Pemetaan Karir Individu dan Evaluasi, Pusat Penilaian Kompetensi dan                                                                                                    |
|                                                                                                  | Pemantatian Niherja, badan Pengembanzan Sumber Dava Manusia. Kementerian Pekeriaan Orienterian Par                                                                                                    |

1.2.1 Gambar Tampilan Halaman Verifikasi Data EHRM Pada Dashboard Pegawai

- 1. Bila terdapat data yang salah, arahkan kursor pada tombol merah perlu perbaikan kemudian diklik, sistem akan menampilkan halaman *login* EHRM.
- 2. Bila data sudah benar, arahkan kursor pada tombol berwarna biru kemudian diklik, sistem akan menampilkan halaman beranda.

#### 3.1 Halaman Beranda

Halaman menu beranda administrator.

| 😵 E-KINERJA                           |                                                                                                    |                     |      |
|---------------------------------------|----------------------------------------------------------------------------------------------------|---------------------|------|
| Menu Utama                            | Notifikasi SKP                                                                                                    |                     | i i  |
| 🕷 Beranda                             | Informasi                                                                                                    | Waktu               | Aksi |
| 🗠 Statistik                           | Senera susun SKP anda untuk tahun 2020                                                                                                    | 08-01-2020 01:27:18 |      |
| III SKP                               |                                                                                                    |                     | _    |
| 🚖 Prestasi Kerja                      | Atasan anda sudah mengisi 5KP                                                                                                    | 02-01-2020 20:13:24 |      |
| Menu Admin                            | Atasan anda memperbaharui SKP-nya                                                                                                    | 28-12-2019 13:55:50 |      |
| AL Daftar Pegawai                     | Films Datas - Annual Security and Security Security Secur |                     |      |
| Daftar Satuan                         | FILEE Data - REKAMITULASI MELIDATIKAN CPAS TAHUN 2020                                                                                                    |                     |      |
| G Daftar Pengecualian Kata            | 0                                                                                                    |                     | 0    |
| Rekapitulasi SKP                      | Direktorat Jenderal Pembiayaan Infrastruktur                                                                                                    |                     |      |
|                                       | Badan Pengembangan Infrastruktur Wilavah                                                                                                    |                     |      |
| <ul> <li>Masukan dan Saran</li> </ul> | Direktorat Jenderal Bina Konstruksi                                                                                                    |                     |      |
| Menu Lainnya                          | Badan Penelitian dan Pengembangan                                                                                                    |                     |      |
| 4 Multirating 360                     | Direktorat Jenderal Pemblayaan Perumahan                                                                                                    |                     |      |
|                                       | Direktorat Jenderal Penyediaan Perumahan                                                                                                    |                     |      |
| LKP E-LKP                             | Direktorat Jenderal Sumber Daya Air                                                                                                    |                     |      |
| Bantuan                               | Direktorat Jenderal Cipta Karya                                                                                                    |                     |      |
|                                       | Direktorat Jenderal Bina Marga                                                                                                    |                     |      |
| A Profil                              | Inspektorat Jenderal                                                                                                    |                     |      |
| 🗶 Pengaturan                          | Sudah Menyusun SKP 0.0%                                                                                                    |                     |      |
| ዕ Keluar                              | -0.5 -0.5                                                                                                    | 0 U.                | 2    |

1.3.1Gambar Tampilan Halaman Beranda

# 4.1 Statistik

Halaman menu statistik pegawai.

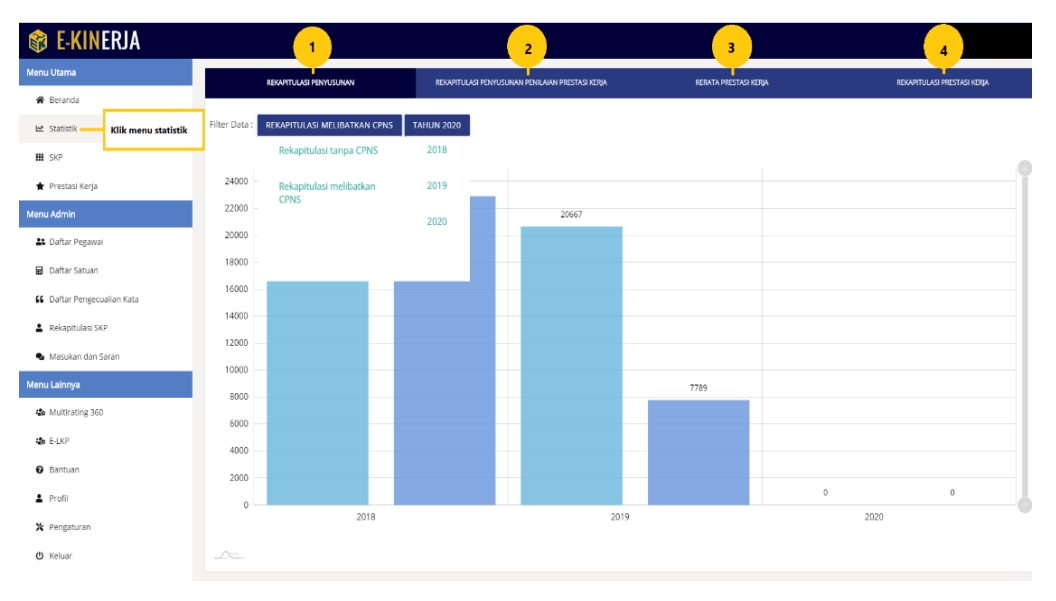

1.4.1 Gambar Tampilan Halaman Statistik

1. Arahkan kursor pada menu rekapitulasi penyusunan REXUTULUS FENUUSUNN kemudian klik, sistem akan menampilkan halaman informasi data grafik pada konten.

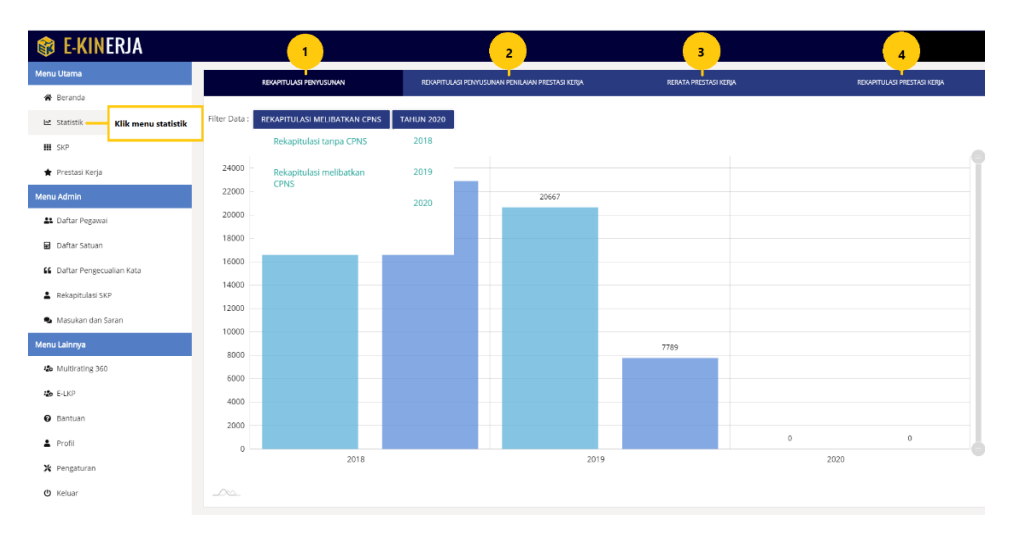

1.4.2 Gambar Tampilan Halaman Statistik

2. Arahkan kursor pada menu *tab* **REAVITULAS PENUSUKAN PENULAAN PRESTAS KERA** kemudian klik, sistem akan menampilkan data grafik rekapitulasi penyusunan.

Contoh pada gambar di bawah:

| i Utama                  | DEVLOCTION AND DEVLOCION OF MALE          | DEVARTH I AD DENVI DI INAN DENH ANN DESTADI VERA | OFFICE DOPCTOR WTDL | DEVADED II ASI DEPETASI VITINA |
|--------------------------|-------------------------------------------|--------------------------------------------------|---------------------|--------------------------------|
| Beranda                  |                                           | NEW TODOL EN OSSIW PRIDAWA PRESIASI NEWA         | ALART ALARD ALAR    |                                |
| Statistik                | Filter Data: REKAPITULASI MELIBATKAN CPNS | TAHUN 2020                                       |                     |                                |
| SKP                      | Rekapitulasi tanpa CPNS                   | 2018                                             |                     |                                |
| Prestasi Kerja           | Rekapitulasi melibatkan                   | 2019                                             |                     |                                |
| a Admin                  | Direktoi                                  | 2020                                             |                     |                                |
| Daftar Pegawai           | Badan P                                   |                                                  |                     |                                |
| Daftar Satuan            | Badan .                                   |                                                  |                     |                                |
| Daftar Pengecualian Kata | Direktorat Jenderal Bina Konstruksi       | 0                                                |                     |                                |
| Bakaalbulaci 665         | Badan Penelitian dan Pengembangan         | 0                                                |                     |                                |
| Ketapitulasi SKP         | Direktorat Jenderal Pembiayaan Perumahan  | 0                                                |                     |                                |
| Masukan dan Saran        | Direktorat Jenderal Penyediaan Perumahan  |                                                  |                     |                                |
| u Lainnya                | Direktorat Jenderal Sumber Daya Air       | 0                                                |                     |                                |
| Multirating 360          | Direktorat lenderal Cipta Karva           | ۰<br>۵                                           |                     |                                |
| E-LKP                    | Okelencet landaral Bios Marra             | 0                                                |                     |                                |
| Bantuan                  | birekto at jeriterar bira marga           | o                                                |                     |                                |
| Profil                   | Inspektorat Jenderal                      | 0                                                |                     |                                |
| Bongshuran               | Sekretariat Jenderal                      | -<br>-                                           |                     |                                |

1.4.3 Gambar Tampilan Halaman Menu Tab Rekapitulasi Penyusunan

3. Arahkan kursor pada menu *tab* **REATA PRESTASI KERA** kemudian klik, sistem akan menampilkan halaman informasi data grafik rekapitulasi penyusunan penilaian prestasi kerja.

| i Utama                  | REKARTU ASI DENYI KUNAN                    | REKADITI II ASI DENVI ISI INAN DENII AIAN DRESTASI KERIA | REPATA PRESTASI KERIA | REKADITI II ASI DRESTASI KERIA |
|--------------------------|--------------------------------------------|----------------------------------------------------------|-----------------------|--------------------------------|
| Beranda                  |                                            |                                                          |                       |                                |
| Statistik                | Filter Data : REKAPITULASI MELIBATKAN CPNS | TAHUN 2020                                               |                       |                                |
| SKP                      | Rekapitulasi tanpa CPNS                    | 2018                                                     |                       |                                |
| Prestasi Kerja           | Rekapitulasi melibatkan                    | 2019                                                     |                       |                                |
| Admin                    | Direktor                                   | 2020                                                     |                       |                                |
| Daftar Pegawai           | Badan P.                                   |                                                          |                       |                                |
| Daftar Satuan            | Badan .                                    |                                                          |                       |                                |
| Daftar Pengecualian Kata | Direktorat Jenderal Bina Konstruksi        |                                                          |                       |                                |
| Rekapitulasi SKP         | Badan Penelitian dan Pengembangan          |                                                          |                       |                                |
| Masukan dan Saran        | Direktorat Jenderal Pembiayaan Perumahan   |                                                          |                       |                                |
| ı Lainnya                | Direktorat Jenderal Penyediaan Perumahan   |                                                          |                       |                                |
| Multirating 360          | Direktorat Jenderal Sumber Daya Air        |                                                          |                       |                                |
| E-LIKP                   | Direktorat Jenderal Cipta Karya            | 0<br>0<br>0                                              |                       |                                |
| Bantuan                  | Direktorat Jenderal Bina Marga             | 5<br>2<br>2                                              |                       |                                |
| Profil                   | inspektorat jenderal                       |                                                          |                       |                                |
|                          | Sekretariat Jenderal                       |                                                          |                       |                                |

1.4.4 Gambar Tampilan Halaman Menu Tab Rerata Prestasi Kerja

4. Arahkan kursor pada menu *tab* **REKAPITULASI PRESTASI KERA** kemudian diklik, sistem akan menampilkan halaman informasi data grafik *bar horizontal* rekapitulasi prestasi kerja.

| 😵 E-KINERJA                |                                            |                                                  |                       | Sutarmin, A.Md 🦉            |
|----------------------------|--------------------------------------------|--------------------------------------------------|-----------------------|-----------------------------|
| Menu Utama                 | REKAPITULASI PENYUSUNAN                    | REKAPITULASI PENYUSUNAN PENILAIAN PRESTASI KERJA | RERATA PRESTASI KERJA | REKAPITULASI PRESTASI KERIA |
| 🏶 Beranda                  |                                            |                                                  |                       |                             |
| 🗠 Statistik                | Filter Data : REKAPITULASI MELIBATKAN CPNS | TAHUN 2020                                       |                       |                             |
| ₩ SKP                      | Rekapitulasi tanpa CPNS                    | 2018                                             |                       |                             |
| 🕈 Prestasi Kerja           | Rekapitulasi melibatkan                    | 2019                                             |                       |                             |
| Menu Admin                 | Difetto Crito                              | 2020                                             |                       |                             |
| 1 Daftar Pegawai           | Badan P                                    |                                                  |                       |                             |
| 🖬 Daftar Satuan            | Badan,                                     |                                                  |                       |                             |
| 👪 Daftar Pengecualian Kata | Direktorat Jenderal Bina Konstruksi        |                                                  |                       |                             |
| Rekapitulasi SKP           | Badan Penelitian dan Pengembangan          |                                                  |                       |                             |
| Masukan dan Saran          | Direktorat Jenderal Pembiayaan Perumahan   | 0<br>0<br>0                                      |                       |                             |
| Menu Lainnva               | Direktorat Jenderal Penyediaan Perumahan   |                                                  |                       |                             |
| A Multivation 360          | Direktorat Jenderal Sumber Daya Air        |                                                  |                       |                             |
| ·                          | Direktorat Jenderal Cipta Karya            |                                                  |                       |                             |
| C DLKP                     | Direktorat Jenderal Bina Marga             |                                                  |                       |                             |
| Bantuan                    | Inspektorat Jenderal                       |                                                  |                       |                             |
| 🛓 Profil                   | Sekretariat Jenderal                       |                                                  |                       |                             |
| 🗶 Pengaturan               | 0                                          | 0 0 0                                            | 0 1 1                 | 1 1 1                       |
| 😃 Keluar                   |                                            |                                                  |                       |                             |

1.4.5 Gambar Tampilan Halaman Tab Menu Data Grafik Bar Horizontal Rekapitulasi Prestasi kerja

#### 5.1 SKP Baru

Pegawai diwajibkan mengisi *form* SKP (Sasaran Kerja Pegawai) pada menu ini.

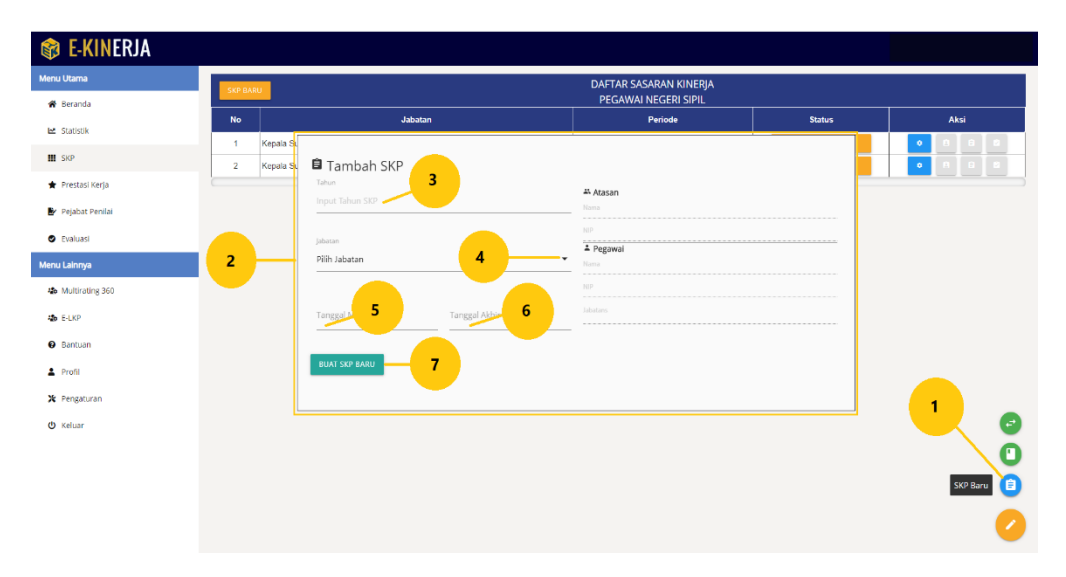

#### 1.5.2 Tata Cara Mengajukan SKP (Sasaran Kerja Pegawai) Pada Menu SKP

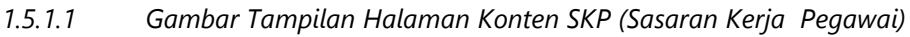

- 1. Arahkan kursor pada icon note tombol berwarna biru SKP BARU kemudian diklik, Sistem akan menampilkan popup form SKP baru.
- 2. Tampilan popup form membuat SKP baru.
- 3. Arakan kursor pada field input tahun SKP kemudian di klik, di isikan dengan tahun.
- 4. Arahkan kursor pada *field* jabatan kemudian diklik, sistem akan menampilkan *list* jabatan, klik jabatan yang dipilih untuk menampilkan jabatan yang sesuai.
- 5. Arahkan kursor pada *field* tanggal mulai, kemudian diklik, sistem akan menampilkan kalender, pilih tanggal pada kalender kemudian diklik, maka sistem akan menampilkan periode SKP.
- 6. Arahkan kursor pada tanggal selesai, kemudian diklik, sistem akan menampilkan kalender, pilih tanggal periode berakhirnya SKP.
- 7. Arahkan kursor pada tombol BUAT SKP BARU berwarna hijau, kemudian diklik, sistem akan menampilkan data pada tabel daftar SKP.

# 1.5.3 Tampilan Daftar SKP Pegawai Dengan Status DRAF

Contoh pada gambar di bawah:

| 🞲 E-KINERJA           |                                       |                           |                    |
|-----------------------|---------------------------------------|---------------------------|--------------------|
| Menu Utama            | SKP BARU                              | DAFTAR SASARAN KINERJA    | 9 10               |
| 🖌 Beranda             |                                       | PEGAWAI NEGERI SIPIL      | 2                  |
| 🗠 Statistik           | 1 Kanda Subbidee Dementeure Kineria   |                           |                    |
| III SKP               | i Repara Subuluarg Pernamatan Ninetja | 0101-2010 \$10 31-12-2010 |                    |
| 🛊 Prestasi Kerja      |                                       |                           |                    |
| 🛃 Pejabat Penilai     |                                       |                           | Form SKP           |
| Evaluasi              |                                       |                           | Pengukuran SKP 5   |
| Menu Admin            |                                       |                           | Prestasi Kerja - 6 |
| 🏭 Daftar Pegawai      |                                       |                           |                    |
| Rekapitulasi SKP      |                                       |                           | hapus dio          |
| 🗣 Masukan dan Saran 🧕 |                                       |                           | Ganti Jabatan SKP  |
| Menu Lainnya          |                                       |                           |                    |
| 4 Multirating 360     |                                       |                           |                    |
| to E-LKP              |                                       |                           |                    |
| Bantuan               |                                       |                           |                    |
| Profil                |                                       |                           |                    |
| 🗶 Pengaturan          |                                       |                           |                    |
| 🕲 Keluar              |                                       |                           |                    |
|                       |                                       |                           |                    |

1.5.3.1 Gambar Tampilan Halaman Daftar SKP

- Tombol status draf berwarna merah pengajuan SKP (Sasaran Kerja Pegawai), menandakan SKP pegawai belum di *approve* oleh atasan. Jika dalam waktu 1x24 jam atasan belum menyetujui, maka status SKP otomatis berubah menjadi disetujui.
- 2. Arahkan kursor pada *icon* pengaturan berwarna biru kemudian diklik, sistem akan menampilkan menu pengaturan.
- 3. Untuk mengubah SKP, arahkan kursor menu ubah SKP kemudian diklik, sistem akan menampilkan halaman SKP yang ingin diubah.

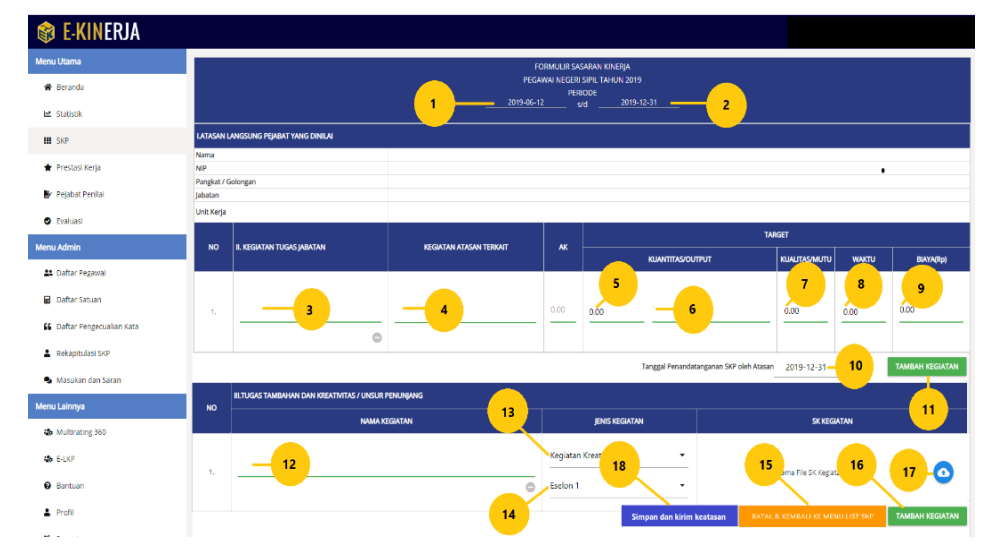

1.5.3.2 Gambar Tampilan Halaman Ubah SKP

Mengisi form atasan langsung pejabat yang di nilai:

- 1. Klik *field* tanggal, bulan dan tahun awal periode SKP, sistem akan menampilkan kalender, jika tidak sesuai maka ubah *field* tersebut.
- 2. Klik *field* tanggal, bulan, dan tahun berakhirnya periode SKP, sistem akan menampilkan kalender, jika tidak sesuai maka ubah *field* tersebut.
- 3. Arahkan kursor pada *field* tugas jabatan, diklik lalu diisikan sesuai dengan tugas jabatannya.
- 4. Arahkan kursor pada *field* kegiatan atasan terkait, kemudian diklik, sistem akan menampilkan *list* kegiatan atasan, kemudian pilih kegiatan atasan yang sesuai.
- 5. Arahkan kursor pada *field kuantitas/output*, diklik lalu diisikan dengan angka.
- 6. Arahkan kursor pada field kuantitas/output, diklik lalu sistem akan menampilkan daftar satuan kuantitas/output.
- 7. Arahkan kursor pada *field kuantitas/mutu*, diklik lalu diisikan dengan angka.
- 8. Arahkan *kursor* pada *field* waktu, diklik lalu diisikan dengan jumlah bulan yang sesuai.
- 9. Arahkan kursor pada *field* biaya, diklik lalu diisikan dengan angka yang sesuai.
- Arahkan kursor pada *field* tanggal penandatanganan SKP oleh atasan kemudian diklik, sistem akan menampilkan kalender. Pilih tanggal yang sesuai, kemudian klik tombol OK maka sistem akan menampilkan tanggal yang dipilih.
- 11. Arahkan kursor pada tombol tambah kegiatan, kemudian diklik maka sistem akan menampilkan *form* tambah kegiatan.

# Tugas tambahan dan kreatifitas/unsur penunjang :

- 12. Arahkan kursor pada tombol tambah kegiatan, kemudian diklik maka sistem akan menampilkan *form* tambah kegiatan.
- 13. Arahkan kursor pada *field* jenis kegiatan kemudian diklik, pilih kegiatan tambahan atau kreativitas, maka sistem akan menampilkan jenis kegiatan yang dipilih.
- 14. Arahkan kursor pada *field* level penandatangan SK/penghargaan, sistem akan menampilkan pilihan level, pilih salah satu.
- 15. Arahkan kursor pada *icon upload* berwarna biru, kemudian diklik, sistem akan menampilkan *form* untuk *upload*, klik tombol cari file lalu pilih dokumen yang sesuai.

- 16. Bila perubahan telah sesuai, arahkan kursor pada tombol simpan dan ajukan ke atasan, kemudian diklik, maka sistem akan menampilkan notifikasi bahwa data berhasil disimpan, kemudian klik tombol OK.
- 17. Bila perubahan tidak sesuai, arahkan kursor pada tombol batal dan kembali ke menu daftar SKP, kemudian diklik, maka sistem akan kembali ke halaman daftar SKP.
- 18. Untuk menambah kegiatan tambahan/kreativitas, arahkan *kursor* pada tombol tambah kegiatan, kemudian ikuti proses seperti pada nomor 12 dan seterusnya.
- 4. Untuk mencetak form SKP, klik menu *form* SKP, maka sistem akan menampilkan lembar SKP yang dapat dicetak.

|   | ∈ -          | C  O Not secure   kinerja.pu.go.id/das                               | hboard/printskp.p                 | hpiid          | skp=683898tm                                                                       | ode=form                                                                                                    |         |                                                             |                                                                                                    |       |   |                 |                                                 |            |               |            |           | ☆ 🗄       | 64 é    | 5 I 🗐 |
|---|--------------|----------------------------------------------------------------------|-----------------------------------|----------------|------------------------------------------------------------------------------------|----------------------------------------------------------------------------------------------------|---------|-------------------------------------------------------------|----------------------------------------------------------------------------------------------------|-------|---|-----------------|-------------------------------------------------|------------|---------------|------------|-----------|-----------|---------|-------|
|   | ð Ne         | w Tab 🕑 128.199.128.189/be 🛔 Downkaads                               | 🏯 174.138.31.17/                  | ["             |                                                                                    |                                                                                                    |         | Par par<br>and postancias<br>and postancias                 |                                                                                                    |       | Γ | Print           |                                                 | 1 page     | @ #           | Ø document | 📜 SiMento | BPSOM K., |         |       |
|   |              |                                                                      |                                   |                | AZ CHUNNINGAN<br>Nama<br>NP<br>NP<br>NP<br>Nama<br>Nama<br>NP<br>Nama<br>Nama<br>N | Dis Vied ses Superingen, N.S.<br>Tradit Sci Superingen, N.S.<br>Tradit Sci Strategi<br>(STAL) Bander (Frankrik)<br>Ref Analogi | 1 2 3 4 | D LINGARY HELEKS<br>Ners<br>NP<br>Projet/folitiong<br>Jahrs | PLYMDONILA<br>Harting Solinewert, S.R. Mill: Ser, W.R.<br>Herst Labor Calar<br>Kithu, A.S. Milliane (AALIAN |       |   | Destination     | Save as PDF<br>HP DeskJet 1110 o<br>Save as PDF | ¥<br>tries | 1             |            |           |           |         |       |
| ř | /arnin<br>NO | g: Division by zero in C:\xampp\htdocs\ekin\da<br>I. PEJABAT PENILAI | shboard\printskp.                 | 1              | L CHENGIA                                                                          | PRATIPAL AND CONFIDENCES<br>PRATIPALAN CONFIDENCES<br>DOMESRICAL CONFIDENCES                                                   | 1       | Differs                                                     | BONG PERMITANA KACAN DALEALA                                                                                |       |   | rages           | Save to Google Driv<br>See more                 | 0          |               | /          |           |           |         |       |
| ľ | 1.           | Nama                                                                 | Dra.Wardhiana S                   |                | NO III. NE 3 VEMB TRONG JA                                                         | 19/34                                                                                                    | *       | KANTTANO.IPH                                                | TARSEL PERCANANS<br>ILLAUTED, MUTH                                                                          | 84930 |   | Pages per sheet | 1                                               | Ŧ          | I.E.          |            |           |           |         |       |
|   | 2.<br>3.     | NIP<br>Pangkat / Gol.Ruang                                           | 1958010120011                     | 1              | Tagan Terlegin                                                                     |                                                                                                    |         |                                                             | 1. Jacob 107                                                                                                |       |   | Margins         | Default                                         | Ŧ          |               |            |           |           |         |       |
|   | 4.           | Jabatan                                                              | KEPALA BIDANO                     | ¢              |                                                                                    | Reptilet Freedor,                                                                                                    |         |                                                             | Pegnera Negeri Ngil Yang Disha,                                                                             |       |   | Options         | Headers and footer                              |            |               |            |           |           |         |       |
|   | 5.<br>6.     | Unit Organisasi                                                      | BADAN PENGEN                      |                | la del                                                                             | inclusion \$5                                                                                                    |         |                                                             | al de bekennen Silf Bilt-Ine H I                                                                            |       |   |                 | Background graphic                              | s          | About         | 14 3       |           |           |         |       |
|   | NO           | III. KEGIATAN TUGAS JABATAN                                          |                                   |                |                                                                                    | SAME DE L'ESTRE                                                                                                    |         | -                                                           | THE CET CHARGE STOP                                                                                         |       |   |                 |                                                 |            | NN .          | WAY        |           |           | DIAVA/D | n)    |
| t | 1            | Tugas Belajar                                                        |                                   | -              | and specific the                                                                   | Nay 10 Minute San                                                                                                    | _       |                                                             |                                                                                                    |       |   |                 |                                                 |            |               | 1 100      |           |           | BIATA(  | Ψ)    |
|   |              |                                                                      |                                   |                |                                                                                    |                                                                                                    |         |                                                             |                                                                                                    |       |   |                 |                                                 |            |               |            |           |           |         |       |
|   |              |                                                                      | Pejabat Pen                       |                |                                                                                    |                                                                                                    |         |                                                             |                                                                                                    |       |   |                 |                                                 |            | 020<br>nilai, |            |           |           |         |       |
|   |              |                                                                      |                                   |                |                                                                                    |                                                                                                    |         |                                                             |                                                                                                    |       |   |                 |                                                 |            |               |            |           |           |         |       |
|   |              |                                                                      |                                   |                |                                                                                    |                                                                                                    |         |                                                             |                                                                                                    |       |   |                 |                                                 |            |               |            |           |           |         |       |
|   |              |                                                                      |                                   |                |                                                                                    |                                                                                                    |         |                                                             |                                                                                                    |       |   |                 | Save                                            | Cancel     |               |            |           |           |         |       |
|   |              | Dra.1                                                                | Wardhiana Suryan<br>1968010120011 | ingru<br>12200 | <b>n., M.Si.</b><br>1                                                              |                                                                                                    |         |                                                             |                                                                                                    |       |   |                 | Fika Laily Rakhmawati<br>1985021321             | SIP M.E    | C.Dev, M.E.   |            |           |           |         |       |

1.5.3.3 Gambar Tampilan Halaman Form print SKP

5. Untuk pengukuran SKP, klik menu pengukuran SKP, maka sistem akan menampilkan halaman pengukuran SKP. Berikut contoh pada gambar di bawah ini:

|    | PENLAUN CUPAUN SASABAN KELA<br>PESUNAI NEGER SPLI TANIN 2020 |      |           |         |                   |          |    |           |                                     |                        |       |             |               |
|----|--------------------------------------------------------------|------|-----------|---------|-------------------|----------|----|-----------|-------------------------------------|------------------------|-------|-------------|---------------|
|    |                                                              |      |           | PEF     | 80DE 02-01 s/d 31 | -12-2019 |    |           |                                     |                        |       |             |               |
| NO | KEGIATAN TIIGAS, JARATAN                                     | AK   | NUMBER OF | TARGET  |                   | DIAMA    | 44 | PENC      |                                     | APAIAN                 | Diava | PERHITUNGAN | NILAI CAPAIAN |
|    |                                                              |      | /OUTPUT   | /MUTU   | WAKTU             | (Rp)     |    | /OUTPUT   | /MUTU                               | WAKTU                  | (Rp)  |             | SKP           |
| 1  | tes tes tes tes tes tes tes                                  |      | 1 LAPORAN | 100     | 1 Bulan           | 0,00     |    | 0 LAPORAN | 0                                   | 0 Bulan                | 0,00  | 0           | 0             |
| 2  | tes tes tes tes tes tes tes                                  | 1.00 | 1 LAPORAN | 100     | 1 Bulan           | 0,00     | ÷  | 0 LAPORAN | 0                                   | 0 Bulan                | 0,00  | 0           | 0             |
| 3  | tes tes tes tes tes tes tes                                  |      | 1 LAPORAN | 100     | 1 Bulan           | 0,00     |    | 0 LAPORAN | 0                                   | 0 Bulan                | 0,00  | 0           | 0             |
|    |                                                              |      |           | Nilai C | ansian SKP        |          |    |           |                                     |                        |       |             | 0.00          |
|    |                                                              |      |           |         |                   |          |    |           |                                     |                        |       |             | Buruk         |
|    | Dra. Wachiana Surveitopram, M.SJ.<br>194401031001122001      |      |           |         |                   |          |    | Eika Laih | Rakhmawati, S.IP.<br>19850213200801 | M.Ec.Dev. M.E.<br>2003 |       |             |               |
|    |                                                              |      |           |         |                   |          |    |           |                                     |                        |       |             |               |

1.5.3.4 Gambar Tampilan Halaman Pengukuran SKP

6. Untuk print form prestasi kerja, klik menu prestasi kerja, sistem menampilkan halaman print prestasi kerja.

|                               |                                                                 | 1                                                       |
|-------------------------------|-----------------------------------------------------------------|---------------------------------------------------------|
|                               |                                                                 | PORNULR PERLAMAN PRESINSI ALSIA<br>PEGAWAI RECERI SIPIL |
| KEMENTERIAN P<br>BADAN PENGEM | EKERJAAN UMUM DAN PERUMAHAN BAKYAT<br>BANGAN BUMBER DAYA MANURA | JAAGGA WINTU PERLAM<br>RUARI Januar 11 ngʻoʻdosember 11 |
| 1.                            | YANG DINILAI                                                    |                                                         |
|                               | a. Nama                                                         | Fika Laily Rahlmawati, S.IP, M.Es. Jov, M.E.            |
|                               | b. NIP                                                          | 198502132008012008                                      |
|                               | e. Pangkat, Golongan Ruang                                      | li/c                                                    |
|                               | d. Jabatan / Pekerjaan                                          | KEPILA RUBIDANG PELANGUNI KANELA                        |
|                               | e. Unit Organisasi                                              | Badan Pengembangan Sumber Daya Manusia                  |
| 2.                            | PEJABAT PENILAI                                                 |                                                         |
|                               | a. Nama                                                         |                                                         |
|                               | b. NIP                                                          |                                                         |
|                               | c. Pangkat, Golongan Ruang                                      |                                                         |
|                               | d. Jabatan / Pokryjaan                                          |                                                         |
|                               | e. Unit Organisasi                                              | Badan Pengembangan Sumber Daya Manusia                  |
| 3.                            | ATASAN PEJABAT PENILAI                                          |                                                         |
|                               | a. Nama                                                         |                                                         |
|                               | b. NIP                                                          |                                                         |
|                               | c. Pangkat, Golongan Ruang                                      |                                                         |
|                               |                                                                 |                                                         |

1.5.3.5 Gambar Tampilan Halaman Print Prestasi Kerja SKP

7. Untuk menghapus SKP, klik menu hapus SKP, maka sistem akan menampilkan alert popup, klik tombol OK, sistem otomatis akan menghapus data.

| 🏟 E-KINERJA         | 178.128.95.112 says<br>SKP-berhasi dihapus                                    |                                      |          |          |
|---------------------|-------------------------------------------------------------------------------|--------------------------------------|----------|----------|
| Menu Utama          |                                                                               |                                      |          |          |
| 🏶 Beranda           |                                                                               | PEGAWAI NEGERI SIPIL                 |          |          |
| 🗠 Statistik         | 1 Widyaiswara Utama Pusat Pendidikan Dan Pelatihan Manajemen Dan Pengembangan | Periode<br>01-01-2018 s/d 31-12-2018 | DISETUUR |          |
| SKP                 | ' Jabatan Fungsional                                                          | 01-01-2010 #14 31-12-2010            | 0.21000  |          |
| 🛊 Prestasi Kerja    |                                                                               |                                      |          |          |
| Menu Lainnya        |                                                                               |                                      |          |          |
| the Multirating 350 |                                                                               |                                      |          |          |
| 46 E-U/P            |                                                                               |                                      |          |          |
| Bantuan             |                                                                               |                                      |          |          |
| L Profil            |                                                                               |                                      |          |          |
| 🗶 Pengaturan        |                                                                               |                                      |          |          |
| 🕲 Keluar            |                                                                               |                                      |          |          |
|                     |                                                                               |                                      |          |          |
|                     |                                                                               |                                      |          |          |
|                     |                                                                               |                                      |          |          |
|                     |                                                                               |                                      |          |          |
|                     |                                                                               |                                      |          |          |
|                     |                                                                               |                                      |          | <b>/</b> |
|                     |                                                                               |                                      |          |          |

1.5.3.6 Gambar Tampilan Halaman Print Form Pengukuran SKP

- 1. Sistem menampikan alert popup klik tombol OK untuk menghapus SKP.
- 8. Untuk mengganti jabatan SKP, klik menu Ganti Jabatan SKP, sistem akan menampilkan *popup* form ganti jabatan SKP.

| inda          | SKP BARU              |             | DAFTAR SASARAN KINERJA<br>PEGAWAI NEGERI SIPIL |                   |       |
|---------------|-----------------------|-------------|------------------------------------------------|-------------------|-------|
| ierik         | No                    | Jabatan     | Periode                                        | Status            | Aksi  |
|               | 🛱 Ganti Jabatan SKP   |             |                                                | DISETUJUI         | • 8 0 |
|               | Tahun                 | # Atasan    |                                                | Ubah              |       |
| stasi Kerja   | Input Tahun SKP 2     | Nama        |                                                | Form SKP          |       |
| abat Penilai  | labora                | NP          |                                                |                   |       |
| iluasi        | Pilih Jabatan         | 3 → Pegawai |                                                | Hapus SKP         |       |
| innya         |                       | NP          |                                                | Ganti Jabatan SKP | 1     |
| Itirating 360 | 4                     | 5 Inhatava  |                                                |                   |       |
| КР            | Lange -               | an          |                                                |                   |       |
| ntuan         | GANTI JABATAN SKP - 6 |             |                                                |                   |       |
| ofil          |                       |             |                                                |                   |       |
| igaturan      |                       |             |                                                |                   |       |
| uar           |                       |             |                                                |                   |       |
|               |                       |             |                                                |                   |       |
|               |                       |             |                                                |                   |       |
|               |                       |             |                                                |                   |       |

1.5.3.7 Gambar Tampilan Halaman Ganti Jabatan SKP

- 1. Arahkan kursor pada field ganti jabatan SKP, kemudian diklik sistem akan menampilkan *popup form* ganti jabatan SKP.
- 2. Arakan kursor pada *field* input tahun SKP kemudian di klik, di isikan dengan tahun.
- 3. Arahkan kursor pada *field* jabatan kemudian diklik, sistem akan menampilkan *list* jabatan, klik jabatan yang dipilih untuk menampilkan jabatan yang sesuai.
- 4. Arahkan kursor pada *field* tanggal mulai, kemudian diklik, sistem akan menampilkan kalender, pilih tanggal pada kalender kemudian diklik, maka sistem akan menampilkan periode SKP.
- 5. Arahkan kursor pada tanggal selesai, kemudian diklik, sistem akan menampilkan kalender, pilih tanggal periode berakhirnya SKP.
- 6. Arahkan kursor pada tombol GANTI JABATAN BARU berwarna hijau kemudian diklik, sistem akan menampilkan data pada tabel daftar SKP.
- 9. Tombol dokumen SKP awal, kemudian klik, sistem akan menampilkan *popup modal*, kemudian klik, tombol unggah atau ganti *file* sistem akan menampilkan *browser window*, pilih dokumen SKP (sasaran kerja pegawai) awal yang sudah ditandatangani oleh atasan, sistem akan menyimpan otomatis ke dalam *database*.

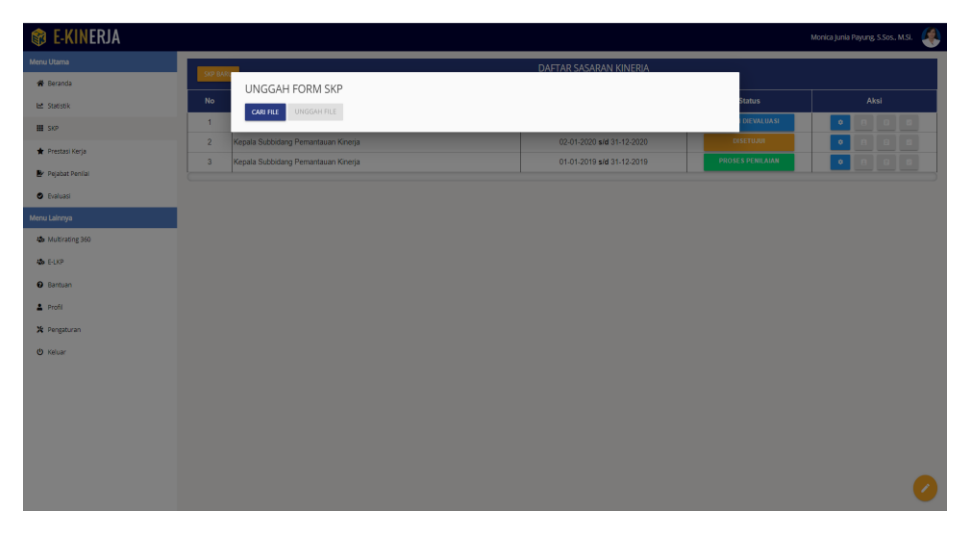

1.5.3.8 Gambar Tampilan Halaman Unggah SKP Awal

10. Tombol dokumen SKP pengukuran, kemudian klik, sistem akan menampilkan *popup modal*, kemudian klik, tombol unggah atau ganti *file* sistem akan menampilkan *browser window*, pilih dokumen SKP (sasaran kerja pegawai) pengukuran yang sudah ditandatangani oleh atasan, sistem akan menyimpan otomatis ke dalam *database*.

| 🕸 E-KINERJA                           |                             |                           | Fika Laily R | akhmawati, S.IP, M.Ec.Dev, M.E. 🛛 🧯 |
|---------------------------------------|-----------------------------|---------------------------|--------------|-------------------------------------|
| Menu Utama                            |                             | DAITAD SASADAN KINEDIA    |              |                                     |
| 🖨 Beranda                             | UNGGAH FORM PENGUKURAN      |                           |              |                                     |
| 🗠 Statistik                           | No UNGGAH/GANTI FILE        |                           | Status       | Aksi                                |
| III SKP                               | 2 Kanata Subbidana Evaluari | 12.05.2010 eV4 21.12.2010 | S PERILAIAN  |                                     |
| 🛊 Prestasi Kerja                      | 3 Kepala Subbidang Evaluasi | 01-08-2019 #/d 31-12-2019 | DRAFT        |                                     |
| 🛃 Pejabat Penilai                     |                             |                           |              |                                     |
| Evaluasi                              |                             |                           |              |                                     |
| Menu Admin                            |                             |                           |              |                                     |
| AL Daftar Pegawal                     |                             |                           |              |                                     |
| Daftar Satuan                         |                             |                           |              |                                     |
| 66 Daftar Pengeruajian Kata           |                             |                           |              |                                     |
| Oakanit dari GKD                      |                             |                           |              |                                     |
| <ul> <li>Nesquesta are</li> </ul>     |                             |                           |              |                                     |
| <ul> <li>Masakan dan sarah</li> </ul> |                             |                           |              |                                     |
| Menu Lainnya                          |                             |                           |              |                                     |
| A Multirating 360                     |                             |                           |              |                                     |
| AD E-UKP                              |                             |                           |              |                                     |
| Bantuan                               |                             |                           |              |                                     |
| 2 Profil                              |                             |                           |              | 0                                   |

1.5.3.9 Gambar Tampilan Halaman Unggah Form Pengukuran SKP

11. Tombol dokumen prestasi kerja, kemudian klik, sistem akan menampilkan *popup modal*, kemudian klik tombol unggah atau ganti *file* sistem akan menampilkan *browser window*, pilih dokumen prestasi kerja SKP (Sasaran Kerja Pegawai) yang sudah di tandatangani oleh atasan, sistem akan menyimpan otomatis ke dalam *database*.

| 🕸 E-KINERJA                |                               |                           | Fika Laily Ra    | khmawati, S.IP, M.Ec.Dev, M.E. 🛛 🍕 |
|----------------------------|-------------------------------|---------------------------|------------------|------------------------------------|
| Menu Utama                 |                               | DALTAD CACADAN KINEDIA    | _                |                                    |
| 🖨 Beranda                  | UNGGAH PRESTASI KERJA         |                           |                  |                                    |
| 🗠 Statistik                | No UNGGAH/GANTI FILE          | LIHAT FILE YANG TERSIMPAN | Status           | Aksi                               |
| <b>Ⅲ</b> SKP               | 2 Kenala Subbidano Evaluasi   | 12.06.2019 ## 01.12.2019  | PROSES PENILAIAN |                                    |
| 🛊 Prestasi Kerja           | 3 Kepala Subbidang Evaluasi 🖉 | 01-08-2019 s/d 31-12-2019 | DRAFT            | • • •                              |
| 🛃 Pejabat Penilai          |                               |                           | _                |                                    |
| Evaluasi                   |                               |                           |                  |                                    |
| Menu Admin                 |                               |                           |                  |                                    |
| AL Daftar Pegawal          |                               |                           |                  |                                    |
| Daftar Satuan              |                               |                           |                  |                                    |
| 🕻 Daftar Pengecualian Kata |                               |                           |                  |                                    |
| Rekapitulasi SKP           |                               |                           |                  |                                    |
| 🗣 Masukan dan Saran        |                               |                           |                  |                                    |
| Menu Lainnya               |                               |                           |                  |                                    |
| 4 Multirating 360          |                               |                           |                  |                                    |
| do E-LIKP                  |                               |                           |                  |                                    |
| Bantuan                    |                               |                           |                  |                                    |
| 1 Profil                   |                               |                           |                  |                                    |
|                            |                               |                           |                  |                                    |

1.5.3.10 Gambar Tampilan Halaman Unggah Form Prestasi Kerja SKP

| 😵 E-KINERJA       |                           |                                |           |                 |
|-------------------|---------------------------|--------------------------------|-----------|-----------------|
| Menu Utama        |                           | 1.577 ST 37 57 57 50 1000 1000 |           |                 |
| SKP BA3           | Tugas Palaias             |                                |           |                 |
| Mo No             | Tahun 3                   |                                | Status    | Aksi            |
| III SKP           | Input Tahun Belajar       | Adatsan<br>Nama                | DISETUJUI | • 8 8 8         |
| 🚖 Prestasi Kerja  | labatan .                 | NIP                            | DISETUJUI |                 |
| ₽ Pejabat Penilai | Pilih Jabatan 4           |                                |           |                 |
| © Evaluasi        |                           | NP                             |           |                 |
| Menu Lainnya      | Tehepen                   | Jabatan                        |           |                 |
| A Multirating 360 | Pilih Tahapan Belajar     | 5 <u></u> -                    |           |                 |
| AD E-LKP          |                           |                                |           |                 |
| Bantuan           | BUAT SKP BELAJAR BARU — 6 |                                |           | _               |
| Profil            |                           |                                |           |                 |
| Y Dengaturan      |                           |                                |           | 1               |
| (h) Keluar        |                           |                                |           |                 |
| O Keidai          |                           |                                |           | <b>e</b>        |
|                   |                           |                                |           | Tugas Belajar 🚺 |
|                   |                           |                                |           | 0               |
|                   |                           |                                |           |                 |
|                   |                           |                                |           | <b>V</b>        |

#### 6.1 Tugas Belajar

6.1.1 Gambar Tampilan Form Tugas Belajar

- 1. Arahkan kursor pada icon note tombol berwarna hijau tugas belajar kemudian diklik, Sistem akan menampilkan popup form SKP baru.
- 2. Tampilan popup form membuat SKP tugas belajar.
- 3. Arakan kursor pada field input tahun tugas belajar kemudian di klik, di isikan dengan tahun.
- 4. Arahkan kursor pada *field* jabatan kemudian diklik, sistem akan menampilkan *list* jabatan, klik jabatan yang dipilih untuk menampilkan jabatan yang sesuai.
- 5. Arahkan kursor pada field tahapan belajar kemudian klik, sistem akan menampilkan list tahapan belajar, pilih salah satu.

6. Arahkan kursor pada tombol BUAT SKP BELAJAR BARU berwarna hijau, kemudian diklik, sistem akan menampilkan data pada tabel daftar SKP.

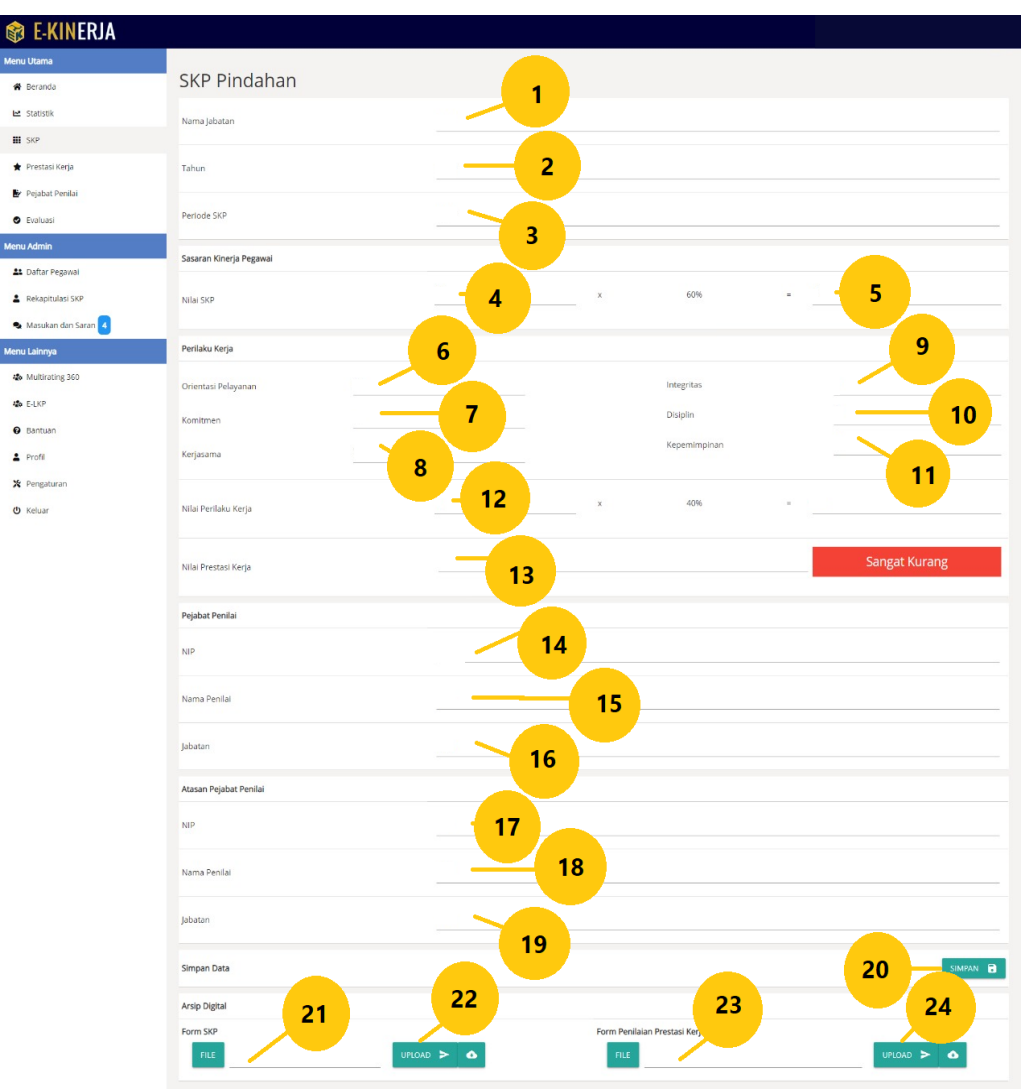

#### 7.1 SKP Pindahan

7.1.1 Gambar Tampilan Halaman SKP Pindahan

- 1. Field nama jabatan di isi dengan huruf nama jabatan pegawai.
- 2. Field tahun di isi dengan tahun SKP pindahan.
- 3. Periode SKP di isi dengan tahun.
- 4. Field nilai SKP di isi dengan nilai angka.
- 5. Field angka 60% di isi dengan nilai angka.
- 6. Field orientasi pelayanan di isi dengan nilai angka.
- 7. Field omitmen di isi dengan nilai angka.
- 8. Field kerja sama di isi dengan nilai angka.
- 9. Field integritas di isi dengan nilai angka.
- 10. Field disiplin di isi dengan nilai angka.

- 11. Field kepemimpinan di isi dengan nilai angka.
- 12. Field nilai perilaku kerja di isi dengan nilai angka.
- 13. Field angka 40% di isi dengan angka.
- 14. Field nilai prestasi kerja otomatis di isi oleh sistem.
- 15. Field nip di isi dengan nip pegawai.
- 16. Field nama penilai di isi dengan huruf (nama penilai).
- 17. Field jabatan di isi dengan huruf (nama jabatan).
- 18. *Field* nip di isi dengan nip pegawai.
- 19. Field nama penilai di isi dengan huruf (nama penilai).
- 20. Field jabatan di isi dengan huruf (nama jabatan).
- 21. Klik tombol simpan, jika sudah di isi dengan valid dan lengkap, sistem akan menyimpan ke dalam database.
- 22. Klik tombol *file*, sistem menampilkan *popup windows*, pilih *file* yang ingin di upload, klik tombol oke sistem akan menampilkan nama *file*.
- 23. Klik tombol *upload* berwarna hijau, sistem akan menyimpan *file* ke dalam *database*.
- 24. Klik tombol *icon cloud*, sistem akan *download file* otomatis, kemudian simpan dalam direktori anda.
- 25. Klik tombol *file*, sistem menampilkan *popup windows*, pilih *file* yang ingin di upload, klik tombol *OK* sistem akan menampilkan nama file.
- 26. Klik tombol *upload* berwarna hijau, sistem akan menyimpan *file* ke dalam database.
- 27. Klik tombol *icon cloud*, sistem akan *download file* otomatis, kemudian simpan dalam direktori anda.

# 8.1 Prestasi Kerja

Dashboard halaman pada menu prestasi kerja.

| 🕸 E-KINERJ                          | A                |                                                           |                                                                                          |                                                                                          |                                                                   |       |       |       |       |       |       |       |       |       |
|-------------------------------------|------------------|-----------------------------------------------------------|------------------------------------------------------------------------------------------|------------------------------------------------------------------------------------------|-------------------------------------------------------------------|-------|-------|-------|-------|-------|-------|-------|-------|-------|
| Ubah Atasan<br>Cari NIP<br>Cari NIP | 2                |                                                           |                                                                                          | Carl Nama<br>Carl Nama                                                                   | 3                                                                 |       |       |       |       |       |       | 4     |       | ٩     |
| 1                                   | 1976011220081210 | 001                                                       |                                                                                          | Yusuf Rante                                                                              | Loly S., ST.                                                      |       |       |       | 5     |       | PILI  | • >   |       |       |
|                                     | 1965090220060410 | 001                                                       |                                                                                          | Drs.Tir                                                                                  | ggoleli                                                           |       |       |       |       |       | PILI  | • >   |       |       |
| 🛃 Pejabat Penilai                   |                  | 31-12-2016 Jabatan<br>01-01-2017 NIP<br>3 sid Nama        |                                                                                          | -                                                                                        | -                                                                 | 89.50 | 89.00 | 89.00 | 88.25 | 87.00 | 89.00 | 87.00 | 88.21 | 88.98 |
| Evaluasi                            | _                | 31-12-2017 Jabatan<br>01-01-2018 NIP<br>4 21 12-2019 Nama |                                                                                          |                                                                                          |                                                                   | 87.92 | 85.50 | 87.77 | 80.88 | 87.60 | 89.70 | 84.40 | 85.98 | 87.14 |
| Menu Lainnya                        |                  | 5 01-01-2019 NIP<br>5 sid Nama<br>31-12-2019 Jabatan      | 197401151998032001<br>Lisniari Munthe, S.T., M.Sc.<br>Kanala Bacian Data Dan Informaci   | 197401151998032001<br>Lisniari Munthe, S.T., M.Sc.<br>Kenala Banian Data Dan Informasi   | 196709081991031006<br>Ir.K.m. Arsyad., M.Sc.<br>Sakratariat Radan | 0.00  |       |       |       | -     | -     | -     | 0.00  | 0.00  |
| a E-LKP                             |                  | 6 01-02-2020 NIP<br>s/d 31-12-2020 Jabatan                | 197401151998032001<br>/ Lisniari Munthe, S.T., M.Sc.<br>Kepala Bagian Data Dan Informasi | 197401151998032001<br>/ Lisniari Munthe, S.T., M.Sc.<br>Kepala Bagian Data Dan Informasi | 196709081991031006<br>ItK.m. Arsyad, M.Sc.<br>Sekretariat Badan   | 0.00  |       |       | -     | -     | -     | -     | 0.00  | 0.00  |
| <ul> <li>Bantuan</li> </ul>         |                  |                                                           |                                                                                          |                                                                                          |                                                                   |       |       |       |       |       |       |       |       |       |
| 2 Profil                            |                  |                                                           |                                                                                          |                                                                                          |                                                                   |       |       |       |       |       |       |       |       |       |
| 🎽 Pengaturan                        |                  |                                                           |                                                                                          |                                                                                          |                                                                   |       |       |       |       |       |       |       |       |       |
| 😃 Keluar                            |                  |                                                           |                                                                                          |                                                                                          |                                                                   |       |       |       |       |       |       |       |       |       |
|                                     |                  |                                                           |                                                                                          |                                                                                          |                                                                   |       |       |       |       |       |       |       |       |       |
|                                     |                  |                                                           |                                                                                          |                                                                                          |                                                                   |       |       |       |       |       |       |       |       |       |
|                                     |                  |                                                           |                                                                                          |                                                                                          |                                                                   |       |       |       |       |       |       |       |       |       |
|                                     |                  |                                                           |                                                                                          |                                                                                          |                                                                   |       |       |       |       |       |       |       |       |       |

1.8.1 Gambar Tampilan Halaman Prestasi Kerja SKP

- 1. Arahkan kursor pada *field* ubah pejabat penilai atasan, kemudian klik sistem akan menampilkan *popup form* ubah atasan, untuk ubah pejabat atasan.
- 2. Arahkan kursor pada *field* kosong cari nip kemudian klik di isi dengan nip pegawai
- 3. Arahkan kursor pada *field* kosong nama kemudian klik di isi dengan nama pegawai.
- 4. Klik *icon search* pencarian, sistem akan menampilkan data pegawai yang dicari.
- 5. Klik tombol pilih sistem akan *update* otomatis atasan yang di pilih.

# 9.1 Pejabat Penilai

Tampilan dashboard halaman menu pejabat penilai.

| 🗊 E-KINERJA                                       |     |                                |        |                            |                 |          |                |        |                 |           |       |       |       |             |                         |
|---------------------------------------------------|-----|--------------------------------|--------|----------------------------|-----------------|----------|----------------|--------|-----------------|-----------|-------|-------|-------|-------------|-------------------------|
| Menu Utama                                        |     |                                |        |                            |                 |          | PENILAIA       | I REAL | ISASI           |           |       |       |       |             |                         |
| 🏶 Beranda                                         |     | 7444 84 2010                   |        |                            |                 | SAS      | ARAN KINERJA P | EGAW/  | AI NEGERI SIPIL |           |       |       |       |             |                         |
| 🗠 Statistik                                       |     | TAHON 2019                     |        |                            |                 |          |                |        |                 |           |       |       |       |             |                         |
| SKP                                               | NO  | I. KEGIATAN TUGAS JABATAN      |        |                            | TARC            | эет<br>  |                |        |                 | REALI:    | 5ASI  |       | - LKP | PERHITUNGAN | NILAI<br>CAPAIAN<br>SKP |
| 🛨 Prestasi Kerja                                  | _   |                                |        | KUANT/OUTPUT               | KUAL/MUTU       | WAKTU    | BIAYA          |        | KUANT/OUTPUT    | KUAL/MUTU | WAKTU | BIAYA |       |             |                         |
| Pejabat Penilai     Klik menu pejabat     nenilai | t i | Sutarmin,A.Md : Analis Kinerja | Pegawa | Subbidang Evalua           | sl : 1989082420 | 15031003 | -1             |        |                 |           |       |       | 2     |             | 3                       |
| Evaluasi                                          |     | Draft Analis Karir             | Dan Ko | npetensi Subbidan          | g Penilaian Kom | petensi  |                |        |                 |           |       |       | Set   | uju T       | olak                    |
| Menu Admin                                        | 1.  | Membuat Laporan Khusus         | 0.00   | 1 Laporan<br>Bulan Layanan | 100             | 1        | Rp. 5.000.000  | 0      | 0               | 0         | 0     | 0     | 0     | NaN         | NaN                     |
| 🎎 Daftar Pegawai                                  | 2.  | Menyusun SOP BPSD              | 0.00   | 1 Unit/Laporan             | 100             | 1        | Rp. 10.000.000 | 0      | 0               | 0         | 0     | 0     | 0     | NaN         | NaN                     |
| Daftar Satuan                                     |     |                                |        |                            |                 | Nilai C  | Capaian SKP    |        |                 |           |       |       |       | 0.00        | NaN                     |
| 66 Daftar Pengecualian Kata                       |     |                                |        |                            |                 |          |                |        |                 |           |       |       |       |             |                         |
| Rekapitulasi SKP                                  |     |                                |        |                            |                 |          |                |        |                 |           |       |       |       |             | IMPAN                   |
| San Masukan dan Saran                             |     |                                |        |                            |                 |          |                |        |                 |           |       |       |       |             |                         |
| Menu Lainnya                                      |     |                                |        |                            |                 |          |                |        |                 |           |       |       |       |             |                         |
| 4 Multirating 360                                 |     |                                |        |                            |                 |          |                |        |                 |           |       |       |       |             |                         |
| AD E-LKP                                          |     |                                |        |                            |                 |          |                |        |                 |           |       |       |       |             |                         |
| Ø Bantuan                                         |     |                                |        |                            |                 |          |                |        |                 |           |       |       |       |             |                         |
| 💄 Profil                                          |     |                                |        |                            |                 |          |                |        |                 |           |       |       |       |             |                         |
| w                                                 |     |                                |        |                            |                 |          |                |        |                 |           |       |       |       |             |                         |

1.9.1 Gambar Tampilan Halaman Pejabat Penilai

- 1. Arahkan kursor pada *field* nip, kemudian klik, sistem akan menampilkan, daftar SKP bawahan.
- 2. Arahkan kursor pada tombol setuju berwarna hijau, kemudian klik, sistem akan menampilkan status telah di setujui, berwarna *orange* di sebelah kanan, menandakan daftar SKP (Saran kerja pegawai) bawahan telah di periksa dan telah di setujui oleh atasan.
- 3. Arahkan kursor pada tombol tolak berwarna merah, kemudian klik, sistem akan menampilkan status di tolak, di sebelah kanan, menandakan daftar SKP telah di tolak.

# 10.1 Pejabat Penilai (Proses Penilaian SKP Bawahan)

Halaman menu pejabat penilai.

| 📦 E-KINERJA                 |    |                                  |         |                            |                  |          |                |         |                |           |       |        |       |             |       |
|-----------------------------|----|----------------------------------|---------|----------------------------|------------------|----------|----------------|---------|----------------|-----------|-------|--------|-------|-------------|-------|
| Menu Utama                  |    |                                  |         |                            |                  |          | PENILAIA       | N REALI | SASI           |           |       |        |       |             |       |
| 🏶 Beranda                   |    |                                  |         |                            |                  | SAS      | ARAN KINERJA F | PEGAWA  | I NEGERI SIPIL |           |       |        |       |             |       |
| 🗠 Statistik                 |    | TAHUN 2019                       |         |                            |                  |          |                |         |                |           |       |        |       |             |       |
| III SKP                     | NO | I. KEGIATAN TUGAS JABATAN        |         |                            | TARC             | іет<br>  |                |         |                | REALI     | sasi  |        | LKP   | PERHITUNGAN |       |
| 🛊 Prestasi Kerja            | _  |                                  |         | KUANT/OUTPUT               | KUAL/MUTU        | WAKTU    | BIAYA          |         | KUANT/OUTPUT   | KUAL/MUTU | WAKTU | BIAYA  |       |             | JKI   |
| 🕑 Pejabat Penilai           |    | Sutarmin,A.Md : Analis Kinerja F | Pegawai | Subbidang Evalua           | si : 1989082420  | 15031003 | -1             |         |                |           |       |        |       |             |       |
| Evaluasi                    |    | Disetujui Analis Karir I         | Dan Kon | npetensi Subbidar          | ig Penilalan Kom | petensi  |                |         | 2              | 3         | 4     | 5      | _     | 6           | 7     |
| Menu Admin                  | 1. | 12121                            | 0.00    | 1 Laporan<br>Bulan Layanan | 100              | 6        | Rp. 10.000.000 | 0.00    | 0.000          | 0         | 0     | 0.0000 | 0     | 0.00        | 0.00  |
| 🎎 Daftar Pegawai            |    |                                  |         | 21                         |                  |          |                |         |                |           |       |        |       |             |       |
| 🖬 Daftar Satuan             | 2. | 12122                            | 0.00    | keglatan                   | 100              | 12       | Rp. 20.000.000 | 0.00    | 0.000          | 0         | 0     | 0.0000 | - 0   | 0.00        | 0.00  |
| 66 Daftar Pengecualian Kata | 3. | 12123                            | 0.00    | 1 Laporan<br>Pendampingan  | 100              | 3        | Rp. 5.000.000  | 0.00    | 0.000          | 0         | 0     | 0.0000 | 0     | 0.00        | 0.00  |
| Rekapitulasi SKP            |    |                                  |         |                            |                  | and the  |                |         |                |           |       |        | -     |             | 0.00  |
| 🗣 Masukan dan Saran         |    |                                  |         |                            |                  | Miare    | apalan SKP     |         |                |           |       |        | BUTUK | 0.00        | 0.00  |
| Menu Lainnya                |    |                                  |         |                            |                  |          |                |         |                |           |       | 8      |       |             |       |
| a Multirating 360           |    |                                  |         |                            |                  |          |                |         |                |           |       |        |       |             |       |
| to E-LKP                    |    |                                  |         |                            |                  |          |                |         |                |           |       |        |       | 9si         | IMPAN |
| Bantuan                     |    |                                  |         |                            |                  |          |                |         |                |           |       |        |       |             |       |
| 🛓 Profil                    |    |                                  |         |                            |                  |          |                |         |                |           |       |        |       |             |       |
|                             |    |                                  |         |                            |                  |          |                |         |                |           |       |        |       |             |       |

1.10.1 Gambar Tampilan Halaman Pejabat Penilai

- 1. Klik pada bagian nama pegawai yang telah disetujui, maka sistem akan menampilkan tabel penilaian.
- 2. Arahkan kursor pada *field* kosong KUANTITATIF/OUTPUT, di isikan dengan angka.
- 3. Arahkan kursor pada *field* kosong KUALITITATIF/MUTU, di isikan dengan angka.
- 4. Arahkan kursor pada *field* WAKTU, di isikan dengan angka.
- 5. Arahkan kursor pada *field* kosong biaya di isikan dengan angka.
- 6. Field kosong perhitungan akan terisi otomatis oleh sistem.
- 7. *Field* kosong nilai sasaran SKP, di isikan otomatis oleh otomatis di isikan oleh sistem.
- 8. Field kosong total perhitungan, akan terisi otomatis oleh sistem.
- 9. Klik, tombol *button* simpan, sistem akan menyimpan otomatis pada *database*.

# 11.1 Evaluasi

Tampilan dashboard halaman menu evaluasi.

| 📦 E-KINERJA                     |    |                       |                         |                    |                                                                          |                  |                |                   |
|---------------------------------|----|-----------------------|-------------------------|--------------------|--------------------------------------------------------------------------|------------------|----------------|-------------------|
| Menu Utama                      |    |                       |                         |                    | PENILAIAN REALISASI                                                      |                  |                |                   |
| 🖀 Beranda                       |    |                       |                         | -1                 |                                                                          |                  |                | 2                 |
| 🗠 Statistik                     | NO |                       | Pegawai yang Sudah Meni | NAMA               | KEGIATAN                                                                 | TARGET KUANTITAS | INYUSUNAN      |                   |
| III SKP                         |    |                       |                         |                    | Menulankan administrasi nelaksanaan (KAK, SK                             |                  | AL             | STATUS            |
| 🛊 Prestasi Kerja                |    | KEPALA SU<br>KEMENTER | 1                       | Sutarmin,, A.Md    | undangan, jadwal, laporan kegiatan) kegiatan evaluasi<br>kinerja pegawai | 1 Berkas         | GAN SUMBER DAY | A MANUS           |
| 🛃 Pejabat Penilai               | 1. | Menyusur              |                         |                    | melakukan pendampingan B                                                 | 1 Laporan        | 1 Laporan      | Mercapai Targer   |
| Evaluasi     Klik menu evaluasi |    |                       | Pegawai yang Tidak Mena | utkan Kegiatan SKP |                                                                          |                  |                |                   |
| Menu Admin                      | 2. | Melaksana             |                         |                    |                                                                          |                  | 1 Laporan      | Mercepai Target 📿 |
| 👪 Daftar Pegawai                |    |                       |                         |                    |                                                                          |                  |                |                   |
| Daftar Satuan                   | 3. | Menyusun              |                         |                    |                                                                          |                  | 1 Laporan      | Mercepel Target 🖌 |
| 👪 Daftar Pengecualian Kata      |    |                       |                         |                    |                                                                          |                  | kas            |                   |
| Rekapitulasi SKP                | 4. | Menyusur              |                         |                    |                                                                          |                  |                | Mancalog Layter   |
| 🗣 Masukan dan Saran             |    |                       |                         |                    |                                                                          | _                |                |                   |
| Menu Lainnya                    |    |                       |                         |                    |                                                                          | SELES/           | u              |                   |
| to Multirating 360              |    |                       |                         |                    |                                                                          |                  |                |                   |
| C E-LKP                         |    |                       |                         |                    |                                                                          |                  |                |                   |
| Bantuan                         |    |                       |                         |                    |                                                                          |                  |                |                   |
| 🛓 Profil                        |    |                       |                         |                    |                                                                          |                  |                |                   |
|                                 |    |                       |                         |                    |                                                                          |                  |                |                   |

1.11.1 Gambar Tampilan Halaman Unggah Form Prestasi Kerja SKP

Keterangan :

- 1. Untuk memeriksa *cascading* target, arahkan kursor pada tombol target ter-*cascade*, kemudian diklik maka sistem akan menampilkan daftar pegawai yang sudah menautkan kegiatan SKP dengan atasannya.
- 2. Bila target belum ter-*cascade* seluruhnya, silakan diperiksa kembali uraian kegiatan bawahannya.

### 12.1 Multirating 360°

Tampilan halaman menu Multirating 360, untuk memberikan nilai perilaku pegawai.

| 😵 E-KINERJA                 |                     |       |                                                                                                    |         |          |
|-----------------------------|---------------------|-------|----------------------------------------------------------------------------------------------------|---------|----------|
| Menu Utama                  | Kritik atau Saran   |       |                                                                                                    |         |          |
| 🖀 Beranda                   | Tanggal Posting     | Judul | Pesan                                                                                                    | Jawaban |          |
| 🐼 Staristik<br>🏶 Beranda    |                     |       |                                                                                                    |         |          |
| 🗠 Statistik                 | 2019-07-25 19:02:41 |       | Lorem ipsum dolor sit amet, consectetur adipiscing elit. Integer non<br>blandit risus. Donec et lacus quis urna fringilla sollicitudin id et lorem.<br>Morbi consectetur scelerisque dolor placerat portitior. Sed scelerisque |         |          |
| III SKP                     |                     |       |                                                                                                    |         |          |
| 🛊 Prestasi Kerja            |                     |       |                                                                                                    |         |          |
| 🕑 Pejabat Penilai           |                     |       |                                                                                                    |         |          |
| Evaluasi                    |                     |       |                                                                                                    |         |          |
| Menu Admin                  |                     |       |                                                                                                    |         |          |
| 🏜 Daftar Pegawal            |                     |       |                                                                                                    |         |          |
| Daftar Satuan               |                     |       |                                                                                                    |         |          |
| 66 Daftar Pengecualian Kata | I                   |       |                                                                                                    |         |          |
| Rekapitulasi SKP            |                     |       |                                                                                                    |         |          |
| S Masukan dan Saran         |                     |       |                                                                                                    |         | SUBMIT > |
| Menu Lainnya                | _                   |       |                                                                                                    |         |          |
| tilk menu mu                | ltirating           |       |                                                                                                    |         |          |
| 💩 E-LKP                     |                     |       |                                                                                                    |         |          |
| Bantuan                     |                     |       |                                                                                                    |         |          |
| Profil                      |                     |       |                                                                                                    |         |          |
| 🗶 Pengaturan                |                     |       |                                                                                                    |         |          |
|                             |                     |       |                                                                                                    |         |          |

1.12.1 Gambar Tampilan Menu Multirating 360

Untuk melakukan penilaian perilaku menggunakan aplikasi Multirating 360 silakan unduh panduan aplikasi tersebut.

| 1                     | <b>5</b> 5 MULTIRATING                                                                          |
|-----------------------|-------------------------------------------------------------------------------------------------|
|                       |                                                                                                 |
|                       | NIP :                                                                                           |
|                       | Unit Kerja :                                                                                    |
|                       | jabatan :                                                                                       |
|                       | Golongan :                                                                                      |
|                       | Pendidikan :                                                                                    |
| Nilai Perilaku        | 🥑 Anda Telah Melakukan Penilaian untuk Diri Sendiri                                             |
|                       | Progress Penilaian Untuk Anda<br>💿 Atasan 🛛 📀 Rekan Sejawat 💿 Rekan Sejawat 💿 Bawahan 💿 Bawahan |
| BAIK<br>Detail Nilai  | umlah Penlalan yang Harus Anda Lakukan<br>👩 1 Akasan 🌑 1 Rekan 👩 1 Bawahan                      |
| Atasan<br>No. NIP Nam | Jabatan                                                                                         |

1.12.2 Gambar Tampilan Halaman Dashboard Multirating

Keterangan :

1. Arahkan kursor pada *icon* menu di sebelah pojok kanan atas, kemudian klik, sistem akan menampilkan *navbar silde* menu.

|                |                      |                         |                      |                    | 55 MULTIR/                                                  | TING                                 |                         |           |
|----------------|----------------------|-------------------------|----------------------|--------------------|-------------------------------------------------------------|--------------------------------------|-------------------------|-----------|
| 35 ML          | ULIIKAIING           |                         |                      |                    |                                                             |                                      |                         |           |
| 111 Dz         | ashboard             |                         | -                    | NIP                |                                                             |                                      |                         |           |
| 書 Ka           | andidat Penilai      |                         |                      | Unit Kerja         |                                                             |                                      |                         |           |
| الله مي<br>¢Lo | lemberikan Penilalan | nemberikan<br>penilaian |                      | Jabatan            |                                                             |                                      |                         |           |
|                |                      |                         |                      | Golongan           |                                                             |                                      |                         |           |
|                |                      |                         |                      | Pendidikan         |                                                             |                                      |                         |           |
|                |                      |                         | Nilai Perilaku       | Progress Penilaian | Telah Melakukar<br><sup>Untuk Anda</sup><br>© Rekan Sejawat | n Penilaian untuk<br>© Rekan Sejawat | Diri Sendiri<br>Bawahan | 🖲 Bawahan |
|                |                      |                         | BAIK<br>Detail Nilai | Jumlah Penilaian y | ang Harus Anda Lakukan                                      | 🗢 1 Rekan                            | 🖬 1 Bawahan             |           |
|                |                      | Ata:                    | san<br>NIP N         | ama                | Jabata                                                      | n                                    |                         |           |

1.12.3 Gambar Tampilan Halaman Dashboard Multirating

Sistem akan menampilkan halaman penilaian, atasan, rekan sejawat, bawahan.

|      |                              | 55 MI                                           | JLTIRATING                                                                             |                                                                      |                                                           |                 |                  |
|------|------------------------------|-------------------------------------------------|----------------------------------------------------------------------------------------|----------------------------------------------------------------------|-----------------------------------------------------------|-----------------|------------------|
| Mer  | nberikan Pen                 | ilaian                                          |                                                                                        |                                                                      |                                                           |                 |                  |
| м    | enilai Atasan                |                                                 |                                                                                        |                                                                      |                                                           |                 |                  |
| 1 15 | 06801012001122001            | Dre. Werdhiene Suryeningrum,, M.Si.             | Kepala Bidang Peman<br>Penilaian Kompetensi<br>Pengèmbangan Sumb<br>Pekerjaan Umum Dan | tauan Kinerja da<br>dan Pemantaua<br>er Daya Manusk<br>Perumahan Rak | n Evaluasi, Pu<br>n Kinerja, Bad<br>a, Kementeria<br>iyat | søt<br>lan<br>n | × Belum selesai  |
|      |                              | Penilaian untuk<br>NP :<br>Jabatan :            |                                                                                        |                                                                      |                                                           |                 |                  |
|      |                              |                                                 |                                                                                        |                                                                      |                                                           |                 |                  |
| N    | o Pertanyaan                 |                                                 |                                                                                        | Sangat<br>Tidak Setuju                                               | Tidak<br>Setuju                                           | Setuju          | Sangat<br>Setuju |
| 1    | Atasan saya aktif n          | nembagi informasi terkait kebutuhan pelanggan l | sami                                                                                   | 0                                                                    | 0                                                         | 0               | <u> </u>         |
| 2    | Atasan saya memb             | berikan masukan tentang standar pelayanan kepa  | ida bawahan                                                                            | 0                                                                    | 0                                                         | 0               | 0                |
| 3    | Atasan saya berse            | dia memberikan saran bila diminta               |                                                                                        | 0                                                                    | 0                                                         | 0               | 0                |
| 4    | Atasan memberika<br>kerjakan | in berbagai pertimbangan untung dan rugi terkai | t tugas yang kami                                                                      | 0                                                                    | 0                                                         | 0               | 0                |
| 5    | Atasan saya meng             | gunakan wewenangnya sesuai dengan aturan yar    | ig berlaku                                                                             | 0                                                                    | 0                                                         | 0               | 0                |
| 6    | Atasan saya beran            | i mempertahankan pendapat demi menegakkan       | nilai organisasi (iprove)                                                              | 0                                                                    | 0                                                         | 0               | 0                |
| 7    | Atasan saya melak            | ukan tindakan yang tidak sesuai dengan ucapann  | ya                                                                                     | 0                                                                    | 0                                                         | 0               | 0                |

1.12.4 Gambar Tampilan Halaman Dashboard Penilaian, Atasan, Rekan Sejawat, Bawahan

- 1. Arahkan *kursor* pada *field* nip, kemudian klik, sistem akan menampilkan halaman penilaian atasan.
- 2. Bacalah pertanyaan dengan teliti dan pilih salah satu kolom sangat tidak setuju, tidak setuju, setuju, sangat setuju, kemudian arahkan *kursor* pada *icon* lingkaran, kemudian klik, sistem akan menampilkan tanda *ceklist* berwarna biru.

#### 13.1 E-LKP

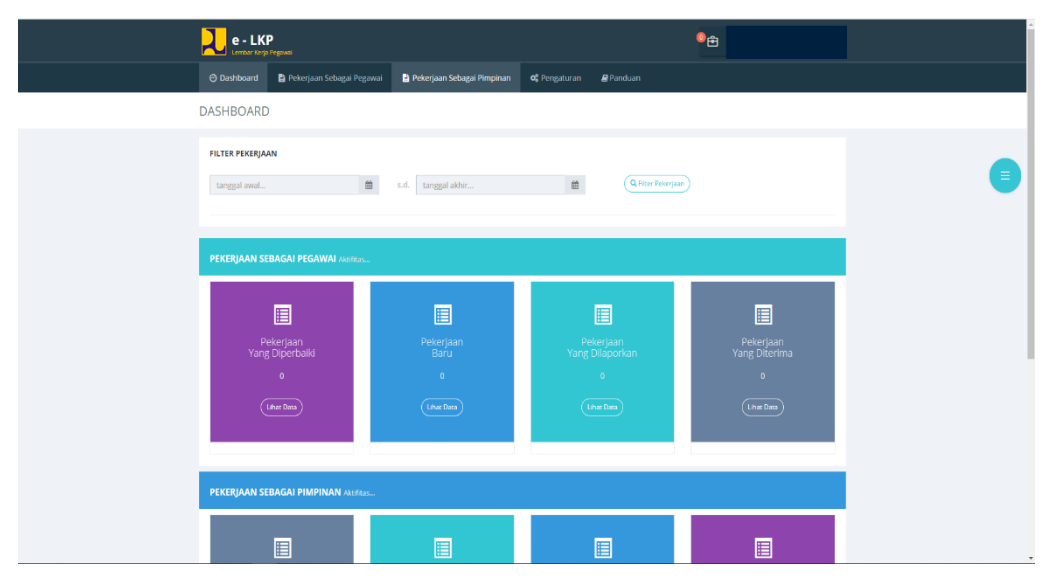

1.13.1 Gambar Tampilan Halaman E-LKP

#### 14.1 Bantuan

Tampilan halaman dashboard pada menu bantuan.

| 🕸 E-KINERJA                   |                        |          |                   |                   |
|-------------------------------|------------------------|----------|-------------------|-------------------|
| Menu Utama                    | Kritik atau Saran      |          |                   |                   |
| 🏶 Beranda                     | Tanggal Posting        | ludul    | Desan             | lawahan           |
| 🗠 Statistik                   | 2019-07-26 01-06-56    | Decan #1 | Lorem Insum Ganon | Bahan dilawah     |
| III SKP                       |                        |          |                   | a cronin organism |
| 🛊 Prestasi Kerja              |                        |          |                   |                   |
| 🛃 Pejabat Penilai             |                        |          |                   |                   |
| Evaluasi                      |                        |          |                   |                   |
| Menu Admin                    |                        |          |                   |                   |
| 🎎 Daftar Pegawai              |                        |          |                   |                   |
| 🖬 Daftar Satuan               | Form Kritik atau Saran |          |                   |                   |
| 😫 Daftar Pengecualian Kata    | Judul — 1              |          |                   |                   |
| Rekapitulasi SKP              |                        |          |                   |                   |
| Masukan dan Saran             | Pesan                  | 2        |                   |                   |
| Menu Lainnya                  |                        |          |                   |                   |
| 4 Multirating 360             |                        |          |                   | 3 SUBMIT >        |
| 40 C-LKP                      |                        |          |                   |                   |
| Bantuan     Klik menu bantuan |                        |          |                   |                   |
| L Profil                      | J                      |          |                   |                   |
|                               |                        |          |                   |                   |

1.14.1 Gambar Tampilan Halaman Dashboard Multirating

- 1. Arahkan kursor pada *field* judul, kemudian klik, di isikan dengan karakter huruf dan angka.
- 2. Arahkan kursor pada *field* pesan, kemudian klik, di isikan dengan karakter huruf dan angka.
- 3. Klik tombol *submit* berwarna biru sistem akan meyimpan dan dan otomatis bertambah pada tabel daftar kritik dan saran ke dalam *database*.

# 15.1 Profil

Tampilan halaman dashboard pada menu profil

| Catatan: Mohon diperiksa apakah data su<br>Data ditarik tanggal : 2019-10-12 22:04:20       |                                                                                                    |
|---------------------------------------------------------------------------------------------|----------------------------------------------------------------------------------------------------|
|                                                                                             | lah benar sebelum melanjutkan.                                                                                                    |
| NIP                                                                                         | 100311020000010000<br>Michig Remarks 6600 MR                                                                                                    |
| Pangkat / Go                                                                                | ongan dite                                                                                                    |
| Kontak                                                                                      | jan                                                                                                    |
| Tempat Tanggal Lahir                                                                        | Jenis Kelamin Agama                                                                                                    |
| Alamat<br>IALAN BAMBON 2 NOMOR 48 RT. 03 RW. 0                                              |                                                                                                    |
| Nomor Handphone<br>0217773439/082225114                                                     | Email<br>cicks offernal.com                                                                                                    |
| Status                                                                                      |                                                                                                    |
| Golongan<br>III/c                                                                           | Eselon<br>4 - IV.a-                                                                                                    |
| Status Pegawai<br>PNS - AKTIF                                                               | Masa Kerja<br>13 Thn 6 Bin                                                                                                    |
| Penempatan Terakhir                                                                         |                                                                                                    |
| <b>Eselon 1</b><br>Badan Pengembangan Sumber Daya Manu                                      | isia Pusat Penilaian Kompetensi dan Pemantauan Kinerja                                                                                                    |
| Eselon 3                                                                                    | Eselon 4                                                                                                    |
| Data Atasan Langsung                                                                        |                                                                                                    |
| NIP Atasan Langsung<br>196705171994032002                                                   | Nama<br>Dre. R. Adj. Canka Amprewati Suryadi Putri M.A.                                                                                                    |
| Jabatan<br>Kepala Bidang Pemetaan Karir Individu dai<br>Pekerjaan Umum Dan Perumahan Rakyat | i Evaluasi, Pusat Penilalan Kompetensi dan Pemantauan Kinerja, Badan Pengembangan Sumber Daya Manusia, Kementerian                                                                                                    |
| <b>Unit Kerja</b><br>Bidang Pemetaan Karir Individu dan Evalua                              | 151                                                                                                    |
| Struktural                                                                                  |                                                                                                    |
| Uralan Jabatan                                                                              | STAF SUBBID KAJUAN, BID. STANDAR DAN DISEMINASI, PUSLITBANG SOSEKBUD & RANMAS, BALITBANG DEP. PU                                                                                                    |
| Nomor SK<br>Tanggal Mulai                                                                   | KL.033/A/2006.N                                                                                                    |
| Unit Kerja                                                                                  | 2008-04-10<br>SUBBID KAJIAN, BID, STANDAR DAN DISEMINASI, PUSLITBANG SOSERBUD & RANMAS, BALITBANG DEP, PU                                                                                                    |
| Struktural                                                                                  |                                                                                                    |
|                                                                                             |                                                                                                    |
| Tanggal Mulai                                                                               | -<br>Tanggal Selesal                                                                                                    |
| Unit Kerja                                                                                  | 2011-01-51<br>SERES TOTAL AND REVALUASI, BALAI LITBANG SOSEK BID. SDA, PUSLITBANG SOSERBID & RANMAS,<br>DAUTRANC FOR JUL                                                                                                 |
| Struktural                                                                                  | UACHDANG DEP. PO                                                                                                    |
| Uralan Jabatan                                                                              |                                                                                                    |
| Nomor SK                                                                                    |                                                                                                    |
|                                                                                             |                                                                                                    |
| Struktural                                                                                  | BENEF FUNCTION RECEIVER CONTRACT, UND SOSTAL EXONORIE DAN LINGKUNGAN CONTRACTUDING SUBBLA DATA HIL POSITI<br>PENELITIAN DAN PENGEMBANGAN SOSIAL EKONOMI DAN LINGKUNGAN BALITDANG KEMENTERIAN PU                          |
| Uralan Jabatan                                                                              | PENELAAH KETIJASAMA SUBBIDANG PENGEMBANGAN KETIJASAMA, BIDANG PIROGIAM DAN KERIJASAMA, PUSAT<br>PENELITIAN DAN PENGEMBANGAN SOSIAL, DIONOMI DAN LINGKUNGAN, DALITGANG KEMENTERIAN PU                                     |
| Nomor SK                                                                                    | PENYESUJAAN NAMA JADATAN                                                                                                    |
| Tanggal Mulai<br>2012-10-01                                                                 | Tanggal Selesal<br>2013-10-29                                                                                                    |
| Unit Kerja                                                                                  | SUBBIDANG PENGEMBANGAN KERJASAMA, BIDANG PERGRAM DAN KERJASAMA, PUSAT PENELITIAN DAN                                                                                                    |
| Strüktural                                                                                  | KEPALA SUBRAGIAN KERIA SAMA. RACIAN PERENLANAAN DAN PUAI HASI SEKEPTADIAT RADAN. DADAN                                                                                                    |
|                                                                                             | PENGEMBANGAN SUMBER DAYA MANUSIA, KEMENTERIAN PEKERJAAN UMUM DAN PERUMAHAN RAKYAT                                                                                                    |
| Nomor SK<br>Tanggal Mulai                                                                   | 11/KPTS/KM/2015<br>Tandszal Selesal                                                                                                    |
| 2015-07-29                                                                                  | 2018-05-07                                                                                                    |
| Unit Kerja                                                                                  | KEPALA SUBBAGIAN KERJA SAMA, BAGIAN PERENCANAAN DAN EVALUASI, SEKRETARIAT BADAN, BADAN<br>PENGEMBANGAN SUMBER DAYA MANUSIA, KEMENTERIAN PEKERJAAN UMUM DAN PERUMAHAN RAKYAT                                              |
| Struktural                                                                                  |                                                                                                    |
| Uralan Jabatan                                                                              | KEPALA SUBIBAGIAN LAYANAN INFORMASI, BAGIAN DATA DAN INFORMASI, SEKRETARIAT BADAN, BADAN<br>PENGEMBANGAN SUMBER DAYA MANUSIA, KEMENTERIAN PEKERJAAN UMUM DAN PERUMAHAN RAKYAT                                            |
| Nomor SK                                                                                    | 26/kPT5/KM/2018                                                                                                    |
| Tanggal Mulai                                                                               | Tanggal Selesai                                                                                                    |
|                                                                                             |                                                                                                    |
| orm rolfjel                                                                                 | naliona Jundonainee laetannee informana, renainee UATA UAREINFORMAN, JEERSE TABRAT BAUAN, BADAN<br>PENGEMBANGAN SUMBER DAYA MANUSIA, KEMENTERIAN PEKERJAAN UMUM DAN PERUMAHAN RAKYAT                                     |
| Struktural                                                                                  |                                                                                                    |
| Uraian Jabatan                                                                              | Kepala Subbidang Evaluati, Bidang Pemetaan Karir individu dan Evaluasi, Pusat Penilalan Kompetensi dan<br>Pemantauan Kinerja, Badan Pengembangan Sumber Daya Manusia, Kementerian Pekerjaan Umum Dan Perumahan<br>Raivat |
| Nomor SK                                                                                    | 98/KPTS/KM/2019                                                                                                    |
|                                                                                             | Tanezal Selesai                                                                                                    |
| Tanggal Mulai                                                                               |                                                                                                    |
| Tanggal Mulai<br>2019-09-26                                                                 | Masih Aktif                                                                                                    |

1.15.1 Gambar Tampilan Halaman Verifikasi Data EHRM Pada Dashboard Pegawai

- 1. Klik tombol perlu perbaikan berwarna merah, sistem akan mengarahkan pada aplikasi EHRM.
- 2. Klik tombol sudah benar, sistem akan menampilkan alert popup, klik tombol OK untuk melanjutkan, sistem akan menampilkan dashboard pengguna.

#### 16.1 Pengaturan

Tampilan halaman dashboard pada menu pengaturan.

| 🕸 E-KINERJA           |                             |                                                                                                    |               |       |                     |                       | )                               |
|-----------------------|-----------------------------|----------------------------------------------------------------------------------------------------|---------------|-------|---------------------|-----------------------|---------------------------------|
| Menu Utama            | Desertures                  |                                                                                                    | _             |       |                     |                       |                                 |
| 🕷 Beranda             | Pengaturan                  |                                                                                                    |               |       |                     |                       |                                 |
| ピ Statistik           | Obah Pejabat<br>Cari NIP    | 2<br>Cari Nersa                                                                                                    | 3             |       |                     |                       |                                 |
| III SKP               | 196403211991031004          | Cari Nama                                                                                                    |               |       |                     |                       | 4 - •                           |
| 🛊 Prestasi Kerja      |                             |                                                                                                    |               |       |                     |                       | RATAL X                         |
| 🛃 Pejabat Penilai     |                             |                                                                                                    |               |       |                     | ·                     |                                 |
| Evaluasi              | No Jabatan                  | Unit Kerja                                                                                                    | Jenis Jabatan | Tahun | Atasan              | Pejabat Penandatangan | Atasan Pejabat<br>Penandatangan |
| Menu Admin            | 1 🛞 Kepala Subbidan 6 ke    | Kepala Subbidang Pemantauan Kinerja. Bidang Pemantauan Kinerja Dan<br>Iyaliuasi, Pusat Penilaian Kompetensi Dan Pemantauan Kinerja. Badan<br>Peneembansan Sumber Dawa Manusia. | STRUKTURAL    | 2018  | 1                   | 1                     |                                 |
| 🎎 Daftar Pegawai      |                             | Kenala Subhidang Evaluaci. Bidang Pemantasan Kineria Dan Evaluaci. Piscat                                                                                                    |               |       |                     |                       |                                 |
| Rekapitulasi SKP      | 2 Kepala Subbidang Evaluasi | Pehilalan Kompetensi Dan Pemantauan Kinerja. Badah Pengembangan<br>Sumber Daya Manusia, Kementerian Pekerjaan Umum Dan Perumahan<br>Rakyat                                     | STRUKTURAL    | 2019  | Suryaningrum, M.Si. | Suryaningrum, M.SI.   | Suryay narum., M.Si.            |
| 💁 Masukan dan Saran 4 |                             | Kepala Subbidang Evaluasi, Bidang Pemantauan Kinerja Dan Evaluasi. Pusat                                                                                                    |               |       | Dra Wardhiana       | Dra Wardhiana         | Dra Wardhiana                   |
| Menu Lainnya          | 3 Kepala Subbidang Evaluasi | Penilaian Kompetensi Dan Pemantauan Kinerja. Badan Pengembangan<br>Penger Daya Manusia, Kementerian Pekerjaan Umum Dan Perumahan<br>pt                                         | STRUKTURAL    | 2020  | Suryaningrum, M.Si. | Suryaningrum, M.SI.   | Suryaningrum., M.SI.            |
| nultirating 360       | Ubah Kata Sandi             | 7                                                                                                    |               |       |                     |                       |                                 |
| to E-LKP              |                             |                                                                                                    |               |       |                     |                       | _                               |
| Bantuan               | Nata Sandi Lama             |                                                                                                    |               |       |                     |                       |                                 |
| 🛓 Profil              | Kata Sandi Baru             | 8                                                                                                    |               |       |                     |                       |                                 |
| 🗶 Pengaturan          |                             |                                                                                                    |               |       |                     |                       |                                 |
| 🕲 Keluar              | Verifikasi Kata Sandi Baru  |                                                                                                    |               |       |                     |                       |                                 |
|                       |                             | a                                                                                                    |               |       |                     |                       |                                 |
|                       |                             | ·                                                                                                    |               |       |                     |                       |                                 |

1.16.1 Gambar Tampilan Halaman Verifikasi Data EHRM Pada Dashboard Pegawai

- 1. Arahkan kursor pada *field* nama atasan pejabat penandatangan, kemudian klik, sistem akan menampilkan form ubah pejabat penandatangan.
- 2. Arahkan kursor pada *field* kosong cari nip kemudian klik, di isi dengan nip.
- 3. Arahkan kursor pada *field* kosong nama kemudian klik, di isi dengan nama pegawai.
- 4. Klik *icon seacrh* pencarian berwarna hijau, sistem akan menampilkan data yang dicari.
- 5. Tombol batal berwarna merah, untuk membatalkan input ubah pejabat penandatangan.
- 6. Klik tombol *close*, sistem akan menampilkan *popup* sistem. Berikut tampilan *form* hapus pejabat penandatangan:

| 👘 E-KINERJA           |                                                                                                    |          |                       | JP, MEC.DIV, ME.                |
|-----------------------|----------------------------------------------------------------------------------------------------|----------|-----------------------|---------------------------------|
| Menu Utama            |                                                                                                    | _        |                       |                                 |
| Beranda               | Penghapusan Jabatan dari Sistem SKP                                                                                                    |          |                       |                                 |
| Let Statistik Can NP  | No Nama SKP                                                                                                    |          |                       |                                 |
| III SKP               | KEPALA SUBBIDANG PEMANTAUAN KINERJA, BIDANG PEMANTAUAN KINERJA DAN EVALUASI, PUSAT PENILAJAN KOMPETENSI DAN                                               |          |                       |                                 |
| 🛊 Prestasi Kerja      | PEMANTAUAN KINERJA, BADAN PENGEMBANGAN SUMBER DAYA MANUSIA, Periode SKP: 2018-01-01 sid 2018-12-31                                                        |          |                       | BATAL X                         |
| 📴 Pejabat Persiai     | No Nama Kegatan SKP                                                                                                    |          |                       |                                 |
| Evaluas     No        | Melaksanakan penyapan canan keogawar teknis permalan kinerja     Melaksanakan nenulanan nenzembanzan nenzentauan kinerja (anlikad terkait kineria nezawa) | an       | Pejabat Penandatangan | Atasan Pejabat<br>Penandatangan |
| Menu Admin            | Melaksanakan pernjapan indikator kineria labatan                                                                                                    |          | 1                     | 1                               |
| 41 Dartar Pegawai     | · · · · · · · · · · · · · · · · · · ·                                                                                                    | elbiana. |                       |                                 |
| ▲ Rekapitulasi SKP 2  | Apakah anda yakin akan menghapus jabatan ini dari sistem SKP?                                                                                             | um, MSL  | Suryaningrum, M.Sl.   | Suryaningrum, M.SI.             |
| 🔹 Masukan dan Saran 🧧 | Keta Sendi                                                                                                    | 2        | Dra.Wardhiana         |                                 |
| Menu Lainnya          |                                                                                                    | <b>ć</b> | Suryaningrum, M.Si.   | Suryaningrum, M.Si.             |
| Multrating 360        |                                                                                                    |          |                       |                                 |
| de 6-LKP<br>Kata Sand | 100                                                                                                    |          |                       |                                 |
| Bantuan               |                                                                                                    |          |                       |                                 |
| Profil Kata Sand      |                                                                                                    |          |                       |                                 |
| * Pengaturan          |                                                                                                    |          |                       |                                 |
| 🕐 Keluar Vertfikasi i |                                                                                                    |          |                       |                                 |
|                       |                                                                                                    |          |                       |                                 |
|                       |                                                                                                    |          |                       |                                 |

1.16.2 Gambar Tampilan Popup form hapus Pejabat Penandatangan

- 1. Arahkan kursor pada field kosong password kemudian klik, di isi dengan password.
- 2. Klik icon trash sistem akan menghapus pejabat penandatangan.
- 3. Klik icon sidik jari sebagai notifikasi menandakan pada saat penulisan password sudah benar dan valid sistem akan otomatis menampilkan icon sidk jari berwarna.
- 7. Arahkan kursor pada *field* kosong kata sandi lama, kemudian klik, di isikan dengan kata sandi lama anda.
- 8. Arahkan kursor pada *field* kosong kata sandi baru, kemudian klik, di isikan dengan kata sandi baru.
- 9. Arahkan kursor pada *field* kosong *verifikasi* kata sandi baru, kemudian klik, di isikan dengan kata sandi baru anda.

#### 17.1 Menu Keluar

Klik pada menu keluar, sistem akan menampilkan halaman login sistem, menandakan user telah berhasil keluar dari halaman web sistem e-Kinerja.

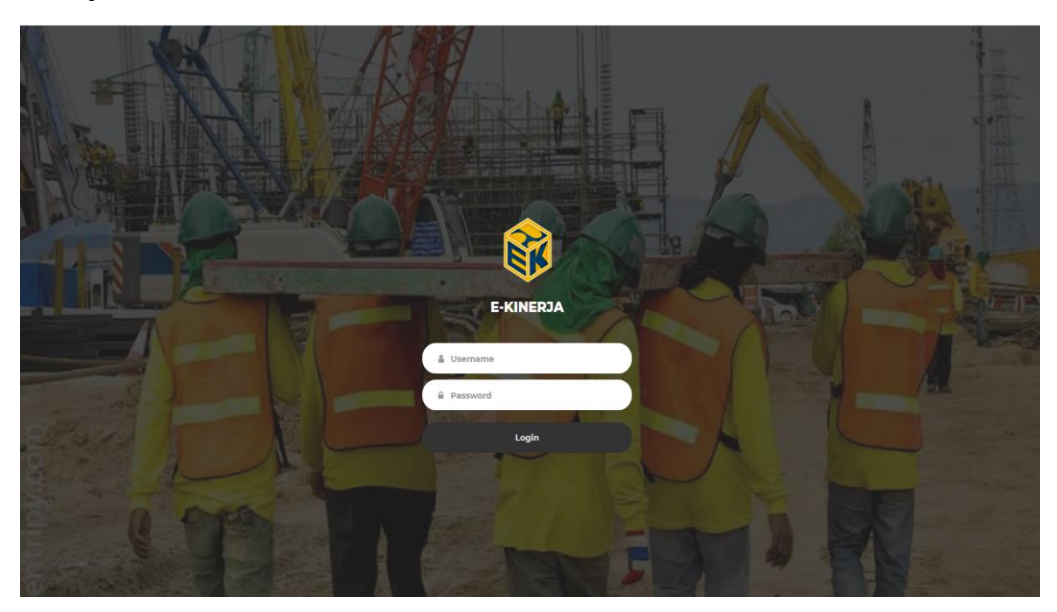

1.17.1 Gambar Tampilan Halaman Setelah Keluar Dari Sistem e-Kinerja.